Sanmei Electronics Co., LTD.

# Si/CutyAxis Series SIO Driver

| 1 | System Configuration         | 3  |
|---|------------------------------|----|
| 2 | External Devices Selection   | 8  |
| 3 | Communication Settings       | 9  |
| 4 | Setup Items                  | 21 |
| 5 | Cable Diagrams               |    |
| 6 | Supported Devices            | 64 |
| 7 | Device Code and Address Code | 71 |
| 8 | Error Messages               | 73 |

### Introduction

This manual describes how to connect the Display and the External Device (target Servo).

In this manual, the connection procedure is described in the sections identified below:

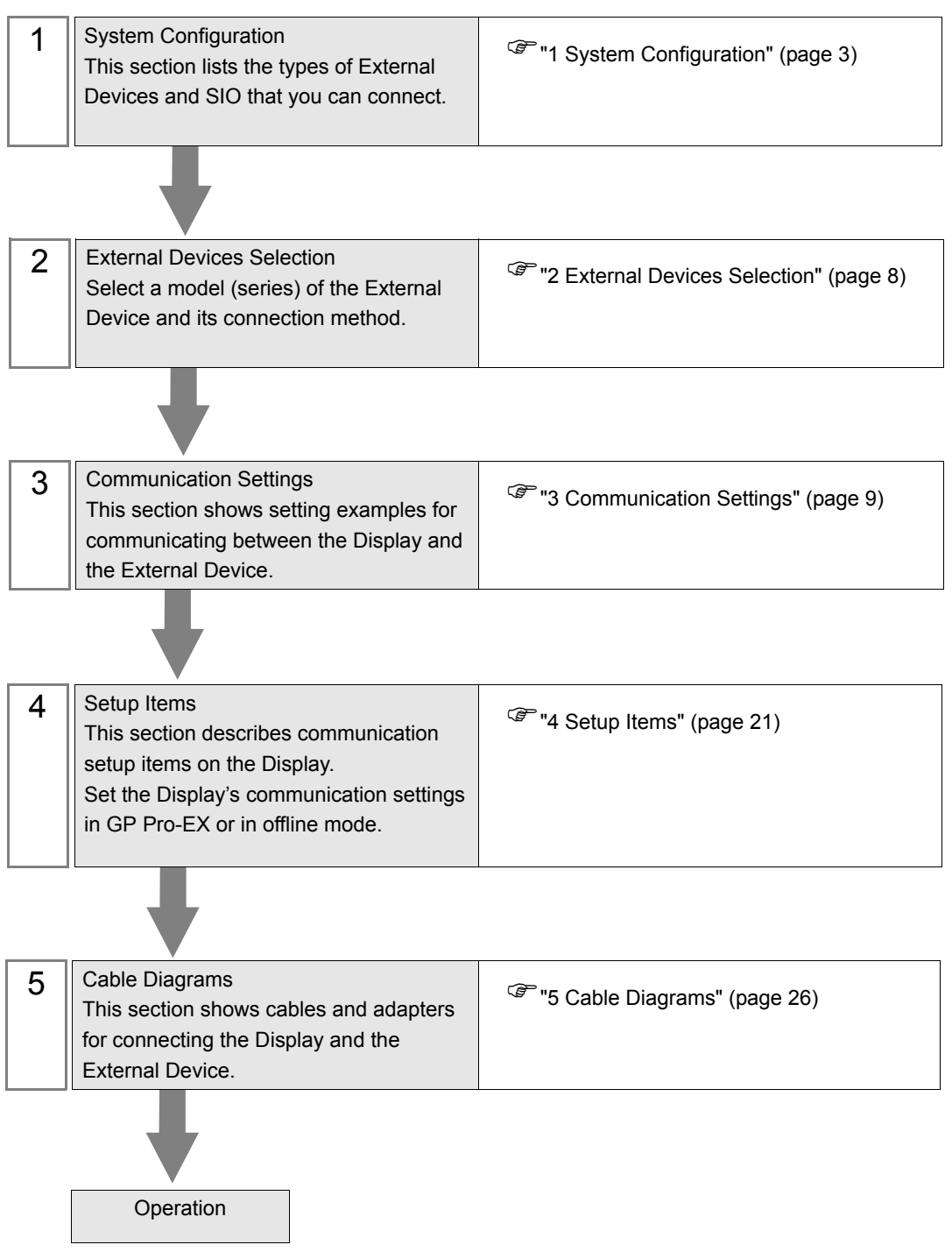

### 1 System Configuration

The following table lists system configurations for connecting Sanmei Electronics Co., LTD. External Devices and the Display.

| Series    | CPU                                        | Link I/F                            | SIO Type               | Setting Example                  | Cable Diagram                  |
|-----------|--------------------------------------------|-------------------------------------|------------------------|----------------------------------|--------------------------------|
| Si2       | Si-02LDE<br>Si-02DE<br>Si-05LDE<br>Si-05DE | RM connector on<br>External Device  | RS-422/485<br>(2 wire) | "Setting Example 1"<br>(page 9)  | "Cable Diagram 1"<br>(page 26) |
|           | QT-0P3AXE<br>QT-0P5AXE                     | CN4 connector on<br>External Device | RS-232C                | "Setting Example 2"<br>(page 11) | "Cable Diagram 2"<br>(page 40) |
| CutyAxisz | QT-001AXE<br>QT-002AXE<br>QT-004AXE        |                                     | RS-422/485<br>(4 wire) | "Setting Example 3"<br>(page 13) | "Cable Diagram 3"<br>(page 41) |
|           | RT-0P3AXE<br>RT-0P5AXE                     |                                     | RS-232C                | "Setting Example 4"<br>(page 15) | "Cable Diagram 2"<br>(page 40) |
| CutyAxis3 | RT-001AXE<br>RT-002AXE                     | CN4 connector on<br>External Device | RS-422/485<br>(4 wire) | "Setting Example 5"<br>(page 17) | "Cable Diagram 3"<br>(page 41) |
|           | RT-004AXE                                  |                                     | RS-422/485<br>(2 wire) | "Setting Example 6"<br>(page 19) | "Cable Diagram 4"<br>(page 50) |

### Connection Configuration

• 1:1 Connection

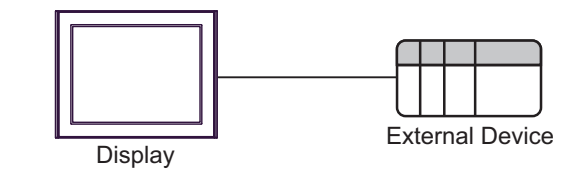

• 1:n Connection (when using either COM1 or COM2)

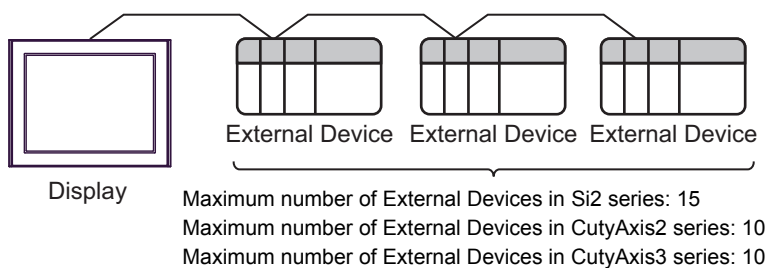

• 1:n Connection (when using both COM1 and COM2)

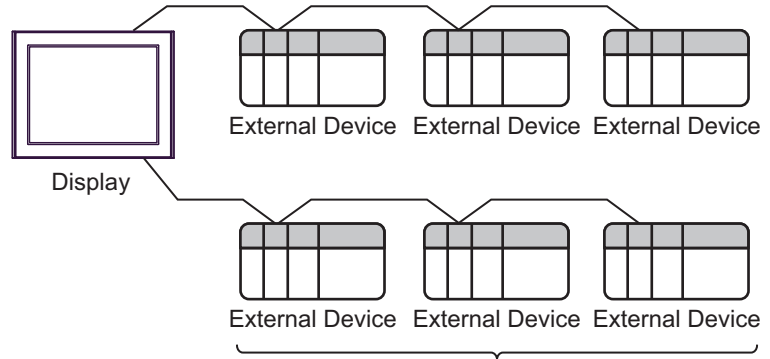

Maximum number of External Devices in Si2 series: 30 Maximum number of External Devices in CutyAxis2 series: 20 Maximum number of External Devices in CutyAxis3 series: 20

### ■ IPC COM Port

When connecting IPC with an External Device, the COM port used depends on the series and SIO type. Please refer to the IPC manual for details.

### Usable port

| Series                                                                                       | Usable Port                                                            |                                                                                      |                                                                                      |  |
|----------------------------------------------------------------------------------------------|------------------------------------------------------------------------|--------------------------------------------------------------------------------------|--------------------------------------------------------------------------------------|--|
| ocies                                                                                        | RS-232C                                                                | RS-422/485(4 wire)                                                                   | RS-422/485(2 wire)                                                                   |  |
| PS-2000B                                                                                     | COM1 <sup>*1</sup> , COM2,<br>COM3 <sup>*1</sup> , COM4                | -                                                                                    | -                                                                                    |  |
| PS-3450A, PS-3451A,<br>PS3000-BA, PS3001-BD                                                  | COM1, COM2 <sup>*1*2</sup>                                             | COM2 <sup>*1*2</sup>                                                                 | COM2 <sup>*1*2</sup>                                                                 |  |
| PS-3650A (T41 model),<br>PS-3651A (T41 model)                                                | COM1 <sup>*1</sup>                                                     | -                                                                                    | -                                                                                    |  |
| PS-3650A (T42 model),<br>PS-3651A (T42 model)                                                | COM1 <sup>*1*2</sup> , COM2                                            | COM1 <sup>*1*2</sup>                                                                 | COM1 <sup>*1*2</sup>                                                                 |  |
| PS-3700A (Pentium®4-M)<br>PS-3710A                                                           | COM1 <sup>*1</sup> , COM2 <sup>*1</sup> ,<br>COM3 <sup>*2</sup> , COM4 | COM3 <sup>*2</sup>                                                                   | COM3 <sup>*2</sup>                                                                   |  |
| PS-3711A                                                                                     | COM1 <sup>*1</sup> , COM2 <sup>*2</sup>                                | COM2 <sup>*2</sup>                                                                   | COM2 <sup>*2</sup>                                                                   |  |
| PS4000 <sup>*3</sup>                                                                         | COM1, COM2                                                             | -                                                                                    | -                                                                                    |  |
| PL3000                                                                                       | COM1 <sup>*1*2</sup> , COM2 <sup>*1</sup> ,<br>COM3, COM4              | COM1*1*2                                                                             | COM1*1*2                                                                             |  |
| PE-4000B Atom N270                                                                           | COM1, COM2                                                             | -                                                                                    | -                                                                                    |  |
| PE-4000B Atom N2600                                                                          | COM1, COM2                                                             | COM3 <sup>*4</sup> , COM4 <sup>*4</sup> ,<br>COM5 <sup>*4</sup> , COM6 <sup>*4</sup> | COM3 <sup>*4</sup> , COM4 <sup>*4</sup> ,<br>COM5 <sup>*4</sup> , COM6 <sup>*4</sup> |  |
| PS5000 (Slim Panel Type<br>Core i3 Model) *5*6                                               | COM1, COM2 <sup>*4</sup>                                               | COM2 <sup>*4</sup>                                                                   | COM2 <sup>*4</sup>                                                                   |  |
| PS5000 (Slim Panel Type<br>Atom Model)<br>*5 *6                                              | COM1, COM2 <sup>*7</sup>                                               | COM2 <sup>*7</sup>                                                                   | COM2 <sup>*7</sup>                                                                   |  |
| PS5000 (Enclosed Panel<br>Type) <sup>*8</sup>                                                | COM1                                                                   | -                                                                                    | -                                                                                    |  |
| PS5000 (Modular Type<br>PFXPU/PFXPP) <sup>*5 *6</sup><br>PS5000 (Modular Type<br>PFXPL2B5-6) | COM1 <sup>*7</sup>                                                     | COM1 <sup>*7</sup>                                                                   | COM1 <sup>*7</sup>                                                                   |  |
| PS5000 (Modular Type<br>PFXPL2B1-4)                                                          | COM1, COM2 <sup>*7</sup>                                               | COM2 <sup>*7</sup>                                                                   | COM2 <sup>*7</sup>                                                                   |  |

\*1 The RI/5V can be switched. Use the IPC's switch to change if necessary.

\*2 Set up the SIO type with the DIP Switch. Please set up as follows according to SIO type to be used.

\*3 When making communication between an External Device and COM port on the Expansion slot, only RS-232C is supported. However, ER (DTR/CTS) control cannot be executed because of the specification of COM port. For connection with External Device, use user-created cables and disable Pin Nos. 1, 4, 6 and 9. Please refer to the IPC manual for details of pin layout.

\*4 Set up the SIO type with the BIOS. Please refer to the IPC manual for details of BIOS.

\*5 When setting up communication between an External Device and the RS-232C/422/485 interface module, use the IPC (RS-232C) or PS5000 (RS-422/485) cable diagrams. However, when using PFXZPBMPR42P2 in a RS-422/485 (4-wire) configuration with no flow control, connect 7.RTS+ and 8.CTS+, and connect 6.RTS- and 9.CTS-.

When using RS-422/485 communication with External Devices, you may need to reduce the transmission speed and increase the TX Wait time.

\*6 To use RS-422/485 communication on the RS-232C/422/485 interface module, the DIP Switch setting is required. Please refer to "Knowledge Base" (FAQs) on the support site. (http://www.pro-face.com/trans/en/manual/1001.html)

| Settings                                   | FAQ ID   |
|--------------------------------------------|----------|
| PFXZPBMPR42P2, RS422/485 change method     | FA263858 |
| PFXZPBMPR42P2 termination resistor setting | FA263974 |
| PFXZPBMPR44P2, RS422/485 change method     | FA264087 |
| PFXZPBMPR44P2 termination resistor setting | FA264088 |

- \*7 Set up the SIO type with the DIP Switch. Please refer to the IPC manual for details of DIP Switch. The BOX Atom has not a switch to set the RS-232C, RS-422/485 mode. Use the BIOS for the setting.
- \*8 For the connection with the External Device, on the user-created cable read as if the connector on the Display-side is a M12 A-coding 8 pin socket. The pin assignment is the same as described in the cable diagram. For the M12 A-coding connector, use PFXZPSCNM122.

### DIP Switch settings (PL3000 / PS3000 Series)

RS-232C

| DIP Switch | Setting           | Description                                                     |  |
|------------|-------------------|-----------------------------------------------------------------|--|
| 1          | OFF <sup>*1</sup> | Reserved (always OFF)                                           |  |
| 2          | OFF               | SIO type: RS-232C                                               |  |
| 3          | OFF               | 510 type. R5-252C                                               |  |
| 4          | OFF               | Output mode of SD (TXD) data: Always output                     |  |
| 5          | OFF               | Terminal resistance (220 $\Omega$ ) insertion to SD (TXD): None |  |
| 6          | OFF               | Terminal resistance (220Ω) insertion to RD (RXD): None          |  |
| 7          | OFF               | Short-circuit of SDA (TXA) and RDA (RXA): Not available         |  |
| 8          | OFF               | Short-circuit of SDB (TXB) and RDB (RXB): Not available         |  |
| 9          | OFF               | - RS (RTS) Auto control mode: Disabled                          |  |
| 10         | OFF               |                                                                 |  |

\*1 When using PS-3450A, PS-3451A, PS3000-BA and PS3001-BD, turn ON the set value.

RS-422/485 (4 wire)

| DIP Switch | Setting | Description                                                     |  |
|------------|---------|-----------------------------------------------------------------|--|
| 1          | OFF     | Reserved (always OFF)                                           |  |
| 2          | ON      | SIO type: RS_422/485                                            |  |
| 3          | ON      | 510 type. R5-422/465                                            |  |
| 4          | OFF     | Output mode of SD (TXD) data: Always output                     |  |
| 5          | OFF     | Terminal resistance (220 $\Omega$ ) insertion to SD (TXD): None |  |
| 6          | OFF     | Terminal resistance (220 $\Omega$ ) insertion to RD (RXD): None |  |
| 7          | OFF     | Short-circuit of SDA (TXA) and RDA (RXA): Not available         |  |
| 8          | OFF     | Short-circuit of SDB (TXB) and RDB (RXB): Not available         |  |
| 9          | OFF     | RS (RTS) Auto control mode: Disabled                            |  |
| 10         | OFF     | - KS (K1S) Auto control mode. Disabled                          |  |

### RS-422/485 (2 wire)

| DIP Switch | Setting | Description                                                     |  |
|------------|---------|-----------------------------------------------------------------|--|
| 1          | OFF     | Reserved (always OFF)                                           |  |
| 2          | ON      | SIO type: DS 422/485                                            |  |
| 3          | ON      | - SIO type: KS-422/485                                          |  |
| 4          | OFF     | Output mode of SD (TXD) data: Always output                     |  |
| 5          | OFF     | Terminal resistance (220 $\Omega$ ) insertion to SD (TXD): None |  |
| 6          | OFF     | Terminal resistance (220 $\Omega$ ) insertion to RD (RXD): None |  |
| 7          | ON      | Short-circuit of SDA (TXA) and RDA (RXA): Available             |  |
| 8          | ON      | Short-circuit of SDB (TXB) and RDB (RXB): Available             |  |
| 9          | ON      | - RS (RTS) Auto control mode: Enabled                           |  |
| 10         | ON      |                                                                 |  |

7

### 2 External Devices Selection

Select the External Device to be connected to the Display.

| Welcome to GP-Pro EX | Device/PLC -  | ×                                      |
|----------------------|---------------|----------------------------------------|
|                      | Number of Dev |                                        |
|                      | Manufacturer  | Sanmei Electronics Co., Ltd.           |
|                      | Series        | Si/CutyAxis Series SID                 |
|                      | Port          | COM1                                   |
|                      |               | Refer to the manual of this Device/PLC |
|                      |               | Recent Device/PLC                      |
|                      | 4             | <u>}</u>                               |
|                      | 🔲 Use System  | Area Device Information                |
|                      |               |                                        |
| ()                   |               |                                        |

| Setup Items                | Setup Description                                                                                                    |  |
|----------------------------|----------------------------------------------------------------------------------------------------|--|
| Number of Devices/<br>PLCs | Enter an integer from 1 to 4 to define the number of Devices/PLCs to connect to the display.                                                                                                    |  |
| Manufacturer               | Select the manufacturer of the External Device to connect. Select "Sanmei Electronics Co., Ltd.".                                                                                                    |  |
| Series                     | Select the External Device model (series) and the connection method. Select "Si/CutyAxis<br>Series SIO".<br>In System configuration, make sure the External Device you are connecting is supported<br>by "Si/CutyAxis Series SIO".<br>If System Configuration" (page 3) |  |
| Port                       | Select the Display port to be connected to the External Device.                                                                                                    |  |
| Use System Area            | Not available for this driver.                                                                                                    |  |

### 3 Communication Settings

This section provides examples of communication settings recommended by Pro-face for the Display and the External Device.

### 3.1 Setting Example 1

- GP-Pro EX Settings
- Communication Settings

To display the setup screen, from the [Project] menu, point to [System Settings] and select [Device/PLC].

| Device/PLC 1             |                                                     |                   |
|--------------------------|-----------------------------------------------------|-------------------|
| Summary                  |                                                     | Change Device/PLC |
| Manufacturer Sanmei      | Electronics Co., Ltd. Series Si/CutyAxis Series SIO | Port COM1         |
| Text Data Mode           | 1 Change                                            |                   |
| Communication Settings   |                                                     |                   |
| SIO Type                 | C RS232C                                            |                   |
| Speed                    | 9600                                                |                   |
| Data Length              | 07 08                                               |                   |
| Parity                   | O NONE O EVEN O ODD                                 |                   |
| Stop Bit                 | • 1 • C 2                                           |                   |
| Flow Control             | NONE C ER(DTR/CTS) C XON/XOFF                       |                   |
| Timeout                  | 3                                                   |                   |
| Retry                    | 2 *                                                 |                   |
| Wait To Send             | 2 📫 (ms)                                            |                   |
| RI / VCC                 |                                                     |                   |
| In the case of RS23      | 32C, you can select the 9th pin to RI (Input)       |                   |
| Isolation Unit, pleas    | e select it to VCC. Default                         |                   |
| Device-Specific Settinas |                                                     |                   |
| Allowable Number         | Add Device                                          |                   |
| of Devices/PLCs          | 16<br>Calification                                  | Add Indirect      |
|                          | Series=Si2 Axis Address=0                           | Device            |
|                          |                                                     |                   |

### Device Setting

To display the [Individual Device Settings] dialog box, from [Device-Specific Settings] in the [Device/PLC] window, select the external device and click [Settings]

| 💰 Individual                              | Device Set                 | tings                 | x   |
|-------------------------------------------|----------------------------|-----------------------|-----|
| PLC1                                      |                            |                       |     |
| Series<br>If you change<br>address settin | Si2<br>the series,<br>ngs. | ▼<br>please reconfirm | all |
| Axis Address                              | 0                          | •                     |     |
|                                           |                            | Default               |     |
| (                                         | 0K ( <u>0</u> )            | Cancel                |     |

### External Device Settings

For External Device communication settings, use the ladder software (Si-Wave V2.08). Refer to your External Device manual for details.

- 1 Start up the ladder software.
- 2 Open [Parameter] window.
- $\mathbf{3}$  Select parameter to set.
- 4 Input setting value as shown below in each parameter.

| Parameter No. | Setting Value | Setup Description |
|---------------|---------------|-------------------|
| 00            | 0             | Axis Number       |
| 43            | 0             | COM. Format       |

5 Click [Write in to Servo].

Communication settings are complete.

### 3.2 Setting Example 2

■ GP-Pro EX Settings

Communication Settings

To display the setup screen, from the [Project] menu, point to [System Settings] and select [Device/PLC].

| Device/PLC 1                                                                                                  |                   |
|----------------------------------------------------------------------------------------------------|-------------------|
| Summary                                                                                                    | Change Device/PLC |
| Manufacturer Sanmei Electronics Co., Ltd. Series Si/CutyAxis Series SID                                       | Port COM1         |
| Text Data Mode 1 Change                                                                                       |                   |
| Communication Settings                                                                                        |                   |
| SID Type                                                                                                    |                   |
| Speed 9600 💌                                                                                                  |                   |
| Data Length O 7 O 8                                                                                           |                   |
| Parity CINDNE CIVEN CIDD                                                                                      |                   |
| Stop Bit   1  2                                                                                               |                   |
| Flow Control  O NONE O ER(DTR/CTS) O X0N/X0FF                                                                 |                   |
| Timeout 3 📑 (sec)                                                                                             |                   |
| Retry 2                                                                                                    |                   |
| Wait To Send 2 🛨 (ms)                                                                                         |                   |
|                                                                                                    |                   |
| In the case of RS232C, you can select the 9th pin to RI (Input)                                               |                   |
| or VLL (5V Power Supply). If you use the Digital's R5232L<br>Isolation Unit, please select it to VCC. Default |                   |
| Device-Specific Settings                                                                                      |                   |
| Allowable Number <u>Add Device</u>                                                                            |                   |
| or Devices/PLLs 16                                                                                            | Add Indirect      |
| 1 PLC1     Series=Cutuáxis2 Avis Address=0                                                                    |                   |
|                                                                                                    |                   |

### Device Setting

To display the [Individual Device Settings] dialog box, from [Device-Specific Settings] in the [Device/PLC] window, select the external device and click [Settings]

| 💰 Individual I                            | Device Set                         | tings 🔰                 | ĸ  |
|-------------------------------------------|------------------------------------|-------------------------|----|
| PLC1                                      |                                    |                         |    |
| Series<br>If you change<br>address settir | CutyAxis2<br>the series, p<br>ngs. | ▼<br>please reconfirm a | 11 |
| Axis Address                              | 0                                  | -                       |    |
|                                           |                                    | Default                 |    |
| (                                         | DK ( <u>O</u> )                    | Cancel                  |    |

### External Device Settings

For External Device communication settings, use the ladder software (CutyWaveII). Refer to your External Device manual for details.

- 1 Start up the ladder software.
- 2 Open [Setting Parameters] window.
- **3** Select parameter to set.
- **4** Input setting value as shown below in each parameter.

| Parameter No. | Setting Value | Setup Description |
|---------------|---------------|-------------------|
| 27            | 0             | Axis No.          |

5 Click [Export Data].

Communication settings are complete.

### 3.3 Setting Example 3

■ GP-Pro EX Settings

Communication Settings

To display the setup screen, from the [Project] menu, point to [System Settings] and select [Device/PLC].

| Device/PLC 1                            |                                                                     |                   |
|-----------------------------------------|---------------------------------------------------------------------|-------------------|
| Summary                                 |                                                                     | Change Device/PLC |
| Manufacturer Sanme                      | ei Electronics Co., Ltd. Series Si/CutyAxis Series SIO              | Port COM1         |
| Text Data Mode                          | 1 Change                                                            |                   |
| Communication Settings                  |                                                                     |                   |
| SIO Type                                | © RS232C © RS422/485(2wire) @ RS422/485(4wire)                      |                   |
| Speed                                   | 9600                                                                |                   |
| Data Length                             | 07 08                                                               |                   |
| Parity                                  | O NONE O EVEN O ODD                                                 |                   |
| Stop Bit                                | © 1 © 2                                                             |                   |
| Flow Control                            | NONE     O ER(DTR/CTS)     O XON/XOFF                               |                   |
| Timeout                                 | 3 ÷ (sec)                                                           |                   |
| Retry                                   | 2 +                                                                 |                   |
| Wait To Send                            | 2 * (ms)                                                            |                   |
| BL/VCC                                  |                                                                     |                   |
| In the case of RS:                      | 232C, you can select the 9th pin to RI (Input)                      |                   |
| or VCC (5V Powe<br>Isolation Unit, plea | r Supply). If you use the Digital's RS232C<br>ase select it to VCC. |                   |
|                                         |                                                                     |                   |
| Allowable Number                        | Add Device                                                          |                   |
| of Devices/PLCs                         | 16                                                                  | Add Indirect      |
| No. Device Name                         | Settings                                                            | Device            |
| 👗 1  PLC1                               | Series=CutyAxis2,Axis Address=0                                     | <b>*</b>          |

### Device Setting

To display the [Individual Device Settings] dialog box, from [Device-Specific Settings] in the [Device/PLC] window, select the external device and click [Settings]

| Individu                  | al Device Settin                | gs 🗙              |
|---------------------------|---------------------------------|-------------------|
| PLC1                      |                                 |                   |
| Series                    | CutyAxis2                       | •                 |
| If you char<br>address se | ige the series, ple<br>ettings. | ase reconfirm all |
| Axis Addre                | ss 0                            | *                 |
|                           |                                 | Default           |
|                           | 0K ( <u>0</u> )                 | Cancel            |

### External Device Settings

For External Device communication settings, use the ladder software (CutyWaveII). Refer to your External Device manual for details.

- 1 Start up the ladder software.
- 2 Open [Setting Parameters] window.
- **3** Select parameter to set.
- **4** Input setting value as shown below in each parameter.

| Parameter No. | Setting Value | Setup Description |
|---------------|---------------|-------------------|
| 27            | 0             | Axis No.          |

5 Click [Export Data].

Communication settings are complete.

### 3.4 Setting Example 4

■ GP-Pro EX Settings

Communication Settings

To display the setup screen, from the [Project] menu, point to [System Settings] and select [Device/PLC].

| Device/PLC 1                                                   |                                                                                                    |                   |
|----------------------------------------------------------------|----------------------------------------------------------------------------------------------------|-------------------|
| Summary                                                        |                                                                                                    | Change Device/PLC |
| Manufacturer Sanme                                             | i Electronics Co., Ltd. Series Si/CutyAxis Series SIO                                                                     | Port COM1         |
| Text Data Mode                                                 | 1 Change                                                                                                    |                   |
| Communication Settings                                         |                                                                                                    |                   |
| SIO Type                                                       | <ul> <li>RS232C</li> <li>RS422/485(2wire)</li> <li>RS422/485(4wire)</li> </ul>                                            |                   |
| Speed                                                          | 9600                                                                                                    |                   |
| Data Length                                                    | 07 08                                                                                                    |                   |
| Parity                                                         | O NONE O EVEN O ODD                                                                                                    |                   |
| Stop Bit                                                       | © 1 © 2                                                                                                    |                   |
| Flow Control                                                   | NONE C ER(DTR/CTS) C XON/XOFF                                                                                             |                   |
| Timeout                                                        | 3 🗧 (sec)                                                                                                    |                   |
| Retry                                                          | 2 🕂                                                                                                    |                   |
| Wait To Send                                                   | 2 ÷ (ms)                                                                                                    |                   |
| RI / VCC                                                       |                                                                                                    |                   |
| In the case of RS2<br>or VCC (5V Power<br>Isolation Unit, plea | 32C, you can select the 9th pin to RI (Input)<br>Supply). If you use the Digital's RS232C<br>se select it to VCC. Default |                   |
| Device-Specific Settings                                       |                                                                                                    |                   |
| Allowable Number                                               | Add Device                                                                                                    |                   |
| No Device Name                                                 | Settings                                                                                                    | Add Indirect      |
| 1 PLC1                                                         | Series=CutyAxis3Axis Address=0                                                                                            | 4                 |

### Device Setting

To display the [Individual Device Settings] dialog box, from [Device-Specific Settings] in the [Device/PLC] window, select the external device and click [Settings]

| \delta Individual 🕻                       | Device Set                       | tings       | ×               |
|-------------------------------------------|----------------------------------|-------------|-----------------|
| PLC1                                      |                                  |             |                 |
| Series<br>If you change<br>address settir | CutyAxis3<br>the series,<br>igs. | please reco | ▼<br>onfirm all |
| Axis Address                              | 0                                |             | ÷               |
|                                           |                                  | D           | efault          |
| (                                         | DK ( <u>O</u> )                  | Canc        | el              |

### External Device Settings

For External Device communication settings, use the ladder software (CutyWave3). Refer to your External Device manual for details.

- 1 Start up the ladder software.
- 2 Open [Setting Parameters] window.
- **3** Select parameter to set.
- 4 Input setting value as shown below in each parameter.

| Parameter No. | Setting Value | Setup Description     |
|---------------|---------------|-----------------------|
| 27            | 0             | Axis No.              |
| 34            | 0             | Protocol Setting(bit) |

5 Click [Export Data].

Communication settings are complete.

### 3.5 Setting Example 5

■ GP-Pro EX Settings

Communication Settings

To display the setup screen, from the [Project] menu, point to [System Settings] and select [Device/PLC].

| Device/PLC 1             |                       |                         |                        |          |                   |
|--------------------------|-----------------------|-------------------------|------------------------|----------|-------------------|
| Summary                  |                       |                         |                        |          | Change Device/PLC |
| Manufacturer Sanme       | i Electronics Co., Li | td. Series              | Si/CutyAxis Series SIO |          | Port COM1         |
| Text Data Mode           | 1 <u>Change</u>       |                         |                        |          |                   |
| Communication Settings   |                       |                         |                        |          |                   |
| SIO Type                 | C RS232C              | C RS422/485(            | 2wire) 💿 RS422/48      | 5(4wire) |                   |
| Speed                    | 9600                  | -                       |                        |          |                   |
| Data Length              | 0.7                   | • 8                     |                        |          |                   |
| Parity                   | C NONE                | EVEN                    | C ODD                  |          |                   |
| Stop Bit                 | ● 1                   | C 2                     |                        |          |                   |
| Flow Control             | NONE                  | C ER(DTR/CT             | S) C XON/XOFF          |          |                   |
| Timeout                  | 3 🕂                   | (sec)                   |                        |          |                   |
| Retry                    | 2 ÷                   |                         |                        |          |                   |
| Wait To Send             | 2 📫                   | (ms)                    |                        |          |                   |
| BL/VCC                   | © BL                  | C VCC                   |                        |          |                   |
| In the case of RS2       | 32C, you can sele     | ct the 9th pin to RI    | (Input)                |          |                   |
| Isolation Unit, plea:    | se select it to VCC.  | e ine Digitais noz      | 320                    | Default  |                   |
| Device-Specific Settings |                       |                         |                        |          |                   |
| Allowable Number         | Add                   | Device                  |                        |          |                   |
| or Devices/PLUs          | 1b<br>Settings        |                         |                        |          | Add Indirect      |
| 1 PLC1                   | Series=               | -<br>CutyAxis3,Axis Ado | dress=0                | -        |                   |
| <b>30</b> · [· 201       | HILL Joonee           | outprinted into the     | 1000-0                 |          | <b></b>           |

### ♦ Device Setting

To display the [Individual Device Settings] dialog box, from [Device-Specific Settings] in the [Device/PLC] window, select the external device and click [Settings]

| \delta Individual              | Device Settin           | igs 🗙             |
|--------------------------------|-------------------------|-------------------|
| PLC1                           |                         |                   |
| Series                         | CutyAxis3               | •                 |
| lf you change<br>address setti | the series, ple<br>ngs. | ase reconfirm all |
| Axis Address                   | 0                       | -<br>-            |
|                                |                         | Default           |
|                                | 0K ( <u>0</u> )         | Cancel            |

### External Device Settings

For External Device communication settings, use the ladder software (CutyWave3). Refer to your External Device manual for details.

- 1 Start up the ladder software.
- 2 Open [Setting Parameters] window.
- **3** Select parameter to set.
- 4 Input setting value as shown below in each parameter.

| Parameter No. | Setting Value | Setup Description     |
|---------------|---------------|-----------------------|
| 27            | 0             | Axis No.              |
| 34            | 0             | Protocol Setting(bit) |

5 Click [Export Data].

Communication settings are complete.

### 3.6 Setting Example 6

■ GP-Pro EX Settings

Communication Settings

To display the setup screen, from the [Project] menu, point to [System Settings] and select [Device/PLC].

| Device/PLC 1                                                            |                   |
|-------------------------------------------------------------------------|-------------------|
| Summary                                                                 | Change Device/PLC |
| Manufacturer Sanmei Electronics Co., Ltd. Series Si/CutyAxis Series SIO | Port COM1         |
| Text Data Mode 1 Change                                                 |                   |
| Communication Settings                                                  |                   |
| SID Type O RS232C   RS422/485(2wire)   C RS422/485(4wire)               |                   |
| Speed 9600 V                                                            |                   |
| Data Length 0 7 0 8                                                     |                   |
| Parity CNONE CEVEN CODD                                                 |                   |
| Stop Bit   1  2                                                         |                   |
| Flow Control   NONE  C ER(DTR/CTS)  C XON/XOFF                          |                   |
| Timeout 3 (sec)                                                         |                   |
| Retry 2                                                                 |                   |
| Wait To Send 2 🐳 (ms)                                                   |                   |
|                                                                         |                   |
| In the case of RS232C, you can select the 9th pin to RI (Input)         |                   |
| or VCC (5V Power Supply). If you use the Digital's RS232C               |                   |
|                                                                         |                   |
| Allowable Number Add Davice                                             |                   |
| of Devices/PLCs 16                                                      | Add Indiract      |
| No. Device Name Settings                                                | Device            |
| 1 PLC1 Iseries=CutyAxis3,Axis Address=0                                 | <b>\$</b>         |

### Device Setting

To display the [Individual Device Settings] dialog box, from [Device-Specific Settings] in the [Device/PLC] window, select the external device and click [Settings]

| Individual I                   | Device Settin           | gs 🗙              |
|--------------------------------|-------------------------|-------------------|
| PLC1                           |                         |                   |
| Series                         | CutyAxis3               | •                 |
| If you change<br>address setti | the series, ple<br>ngs. | ase reconfirm all |
| Axis Address                   | 0                       | *                 |
|                                |                         | Default           |
| (                              | OK ( <u>O</u> )         | Cancel            |

### External Device Settings

For External Device communication settings, use the ladder software (CutyWave3). Refer to your External Device manual for details.

- 1 Start up the ladder software.
- 2 Open [Setting Parameters] window.
- **3** Select parameter to set.
- 4 Input setting value as shown below in each parameter.

| Parameter No. | Setting Value | Setup Description     |
|---------------|---------------|-----------------------|
| 27            | 0             | Axis No.              |
| 34            | 8             | Protocol Setting(bit) |

5 Click [Export Data].

Communication settings are complete.

### 4 Setup Items

Set up the Display's communication settings in GP Pro-EX or in the Display's offline mode.

The setting of each parameter must match that of the External Device.

"3 Communication Settings" (page 9)

### 4.1 Setup Items in GP Pro-EX

### Communication Settings

To display the setup screen, from the [Project] menu, point to [System Settings] and select [Device/PLC].

| Device/PLC 1                                                                                                    |                   |
|----------------------------------------------------------------------------------------------------|-------------------|
| Summary                                                                                                    | Change Device/PLC |
| Manufacturer Sanmei Electronics Co., Ltd. Series Si/CutyAxis Series SIO                                                                                                  | Port COM1         |
| Text Data Mode 1 Change                                                                                                    |                   |
| Communication Settings                                                                                                    |                   |
| SIO Type                                                                                                    |                   |
| Speed 9600 💌                                                                                                    |                   |
| Data Length O 7 📀 8                                                                                                    |                   |
| Parity CINONE CIVEN CIDD                                                                                                    |                   |
| Stop Bit                                                                                                    |                   |
| Flow Control  O NONE C ER(DTR/CTS) C XON/XOFF                                                                                                    |                   |
| Timeout 3 🚖 (sec)                                                                                                    |                   |
| Retry 2                                                                                                    |                   |
| Wait To Send 2 👘 (ms)                                                                                                    |                   |
| RI / VCC   RI C VCC                                                                                                    |                   |
| In the case of RS232C, you can select the 9th pin to RI (Input)<br>or VCC (5V Power Supply). If you use the Digital's RS232C<br>Isolation Unit, please select it to VCC. |                   |
| Device-Specific Settings                                                                                                    |                   |
| Allowable Number <u>Add Device</u>                                                                                                    |                   |
| No. Device Name Settings                                                                                                    | Add Indirect      |
| 1 PLC1 Series=CutyAxis2Axis Address=0                                                                                                    | •                 |
|                                                                                                    |                   |

| Setup Items  | Setup Description                                                                                                    |
|--------------|----------------------------------------------------------------------------------------------------|
| SIO Type     | Select the SIO type to communicate with the External Device.  MPORTANT In the communication settings, set [SIO Type] correctly according to the serial interface specifications of the Display. If you select an SIO type that the serial interface does not support, proper operation cannot be guaranteed. Refer to your Display manual for details on the serial interface specifications. |
| Speed        | Select communication speed between the External Device and the Display.                                                                                                    |
| Data Length  | Select data length.                                                                                                    |
| Parity       | Select how to check parity.                                                                                                    |
| Stop Bit     | Select stop bit length.                                                                                                    |
| Flow Control | Select the communication control method to prevent overflow of transmission and reception data.                                                                                                    |

Continued on the next page.

21

| Setup Items  | Setup Description                                                                                                    |
|--------------|----------------------------------------------------------------------------------------------------|
| Timeout      | Use an integer from 1 to 127 to enter the time (s) for which the Display waits for the response from the External Device.                                                                                                 |
| Retry        | In case of no response from the External Device, use an integer from 0 to 255 to enter how many times the Display retransmits the command.                                                                                |
| Wait To Send | Use an integer from 0 to 255 to enter standby time (ms) for the Display from receiving packets to transmitting next commands.                                                                                             |
| RI/VCC       | You can switch RI/VCC of the 9th pin when you select RS232C for SIO type.<br>It is necessary to change RI/5V by changeover switch of IPC when connect with IPC.<br>Please refer to the manual of the IPC for more detail. |

| NOTE | • Re | fer to the GP-Pro EX Reference Manual for Indirect Device.                        |
|------|------|-----------------------------------------------------------------------------------|
|      | Cf.  | GP-Pro EX Reference Manual "Changing the Device/PLC at Runtime (Indirect Device)" |

### Device Setting

To display the [Individual Device Settings] dialog box, from [Device-Specific Settings] in the [Device/PLC] window, select the external device and click [Settings]

| 💰 Individua               | l Device Settir               | igs 🔀             |
|---------------------------|-------------------------------|-------------------|
| PLC1                      |                               |                   |
| Series                    | CutyAxis2                     | •                 |
| lf you chan<br>address se | ge the series, ple<br>ttings. | ase reconfirm all |
| Axis Addre                | ss 0                          | *                 |
|                           |                               | Default           |
|                           | OK ( <u>O</u> )               | Cancel            |

| Setup Items  | Setup Description                                                                                                    |  |  |
|--------------|----------------------------------------------------------------------------------------------------|--|--|
| Series       | Select the series of the External Device.                                                                                                    |  |  |
| Axis Address | <ul> <li>Enter the axis address of the External Device.</li> <li><b>NOTE</b> <ul> <li>Use an integer from 0 to 14 to enter the axis address of the External Device, when using the Si2 series.</li> <li>Use an integer from 0 to 15 to enter the axis address of the External Device, when using the CutyAxis2 series or CutyAxis3 series.</li> </ul> </li> </ul> |  |  |

### 4.2 Setup Items in Offline Mode

# • Refer to the Maintenance/Troubleshooting guide for information on how to enter offline mode or about the operation.

- Cf. Maintenance/Troubleshooting Guide "Offline Mode"
- The number of the setup items to be displayed for 1 page in the offline mode depends on the Display in use. Please refer to the Reference manual for details.

### Communication Settings

To display the setting screen, touch [Device/PLC Settings] from [Peripheral Equipment Settings] in offline mode. Touch the External Device you want to set from the displayed list.

| Comm.           | Device                                                                                                    | Option                                             |           |                        |
|-----------------|----------------------------------------------------------------------------------------------------|----------------------------------------------------|-----------|------------------------|
|                 |                                                                                                    |                                                    |           |                        |
| Si/CutyAxis Ser | ies SIO                                                                                                    |                                                    | [COM1]    | Page 1/1               |
|                 | SIO Type<br>Speed<br>Data Length<br>Parity<br>Stop Bit<br>Flow Control<br>Timeout(s)<br>Retry<br>Wait To Send(ms) | RS422/48<br> 9600<br>● 7<br>■ NONE<br>● 1<br> NONE | 5(2wi re) | ODD                    |
|                 | Exit                                                                                                    |                                                    | Back      | 2008/06/16<br>17:03:09 |

| Setup Items  | Setup Description                                                                                                    |
|--------------|----------------------------------------------------------------------------------------------------|
| SIO Type     | Select the SIO type to communicate with the External Device.  MPORTANT In the communication settings, set [SIO Type] correctly according to the serial interface specifications of the Display. If you select an SIO type that the serial interface does not support, proper operation cannot be guaranteed. Refer to your Display manual for details on the serial interface specifications. |
| Speed        | Select communication speed between the External Device and the Display.                                                                                                    |
| Data Length  | Select data length.                                                                                                    |
| Parity       | Select how to check parity.                                                                                                    |
| Stop Bit     | Select stop bit length.                                                                                                    |
| Flow Control | Select the communication control method to prevent overflow of transmission and reception data.                                                                                                    |

Continued on the next page.

23

| Setup Items  | Setup Description                                                                                                    |
|--------------|----------------------------------------------------------------------------------------------------|
| Timeout      | Use an integer from 1 to 127 to enter the time (s) for which the Display waits for the response from the External Device.                  |
| Retry        | In case of no response from the External Device, use an integer from 0 to 255 to enter how many times the Display retransmits the command. |
| Wait To Send | Use an integer from 0 to 255 to enter standby time (ms) for the Display from receiving packets to transmitting next commands.              |

### Device Setting

To display the setting screen, touch [Device/PLC Settings] from [Peripheral Equipment Settings]. Touch the External Device you want to set from the displayed list, and touch [Device].

| Comm.           | Device        | Option |        |                        |
|-----------------|---------------|--------|--------|------------------------|
|                 |               |        |        |                        |
| Si/CutyAxis Ser | ies SIO       |        | [COM1] | Page 1/1               |
| Devic           | e/PLC Name PL | 01     |        | •                      |
|                 |               |        |        |                        |
|                 | Series        | Si 2   |        |                        |
|                 |               |        |        |                        |
|                 | Axis Address  |        | 0 🔻 🔺  |                        |
|                 |               |        |        |                        |
|                 |               |        |        |                        |
|                 |               |        |        |                        |
|                 |               |        |        |                        |
|                 |               |        |        |                        |
|                 |               |        |        |                        |
|                 | Exit          |        | Back   | 2008/06/16<br>17:03:11 |

| Setup Items     | Setup Description                                                                                                    |  |  |
|-----------------|----------------------------------------------------------------------------------------------------|--|--|
| Device/PLC Name | Select the External Device to set. Device name is a title of the External Device set with GP-<br>Pro EX. (Initial value [PLC1])                                                                                                    |  |  |
| Series          | Display the series of the External Device.                                                                                                    |  |  |
| Axis Address    | <ul> <li>Enter the axis address of the External Device.</li> <li><b>NOTE</b> <ul> <li>Use an integer from 0 to 14 to enter the axis address of the External Device, when using the Si2 series.</li> <li>Use an integer from 0 to 15 to enter the axis address of the External Device, when using the CutyAxis2 series or CutyAxis3 series.</li> </ul> </li> </ul> |  |  |

### Option

To display the setting screen, touch [Device/PLC Settings] from [Peripheral Equipment Settings]. Touch the External Device you want to set from the displayed list, and touch [Option].

| Comm.           | Device                                                  | Option                                                   |                                    |                        |
|-----------------|---------------------------------------------------------|----------------------------------------------------------|------------------------------------|------------------------|
|                 |                                                         |                                                          |                                    |                        |
| Si/CutyAxis Ser | ies SIO<br>RI / VCC<br>In the case                      | • RI<br>of RS232C, you                                   | [COM1]<br>• VCC<br>can select      | Page 1/1               |
|                 | the 9th pin<br>Power Suppl<br>RS232C Isol<br>it to VCC. | to RI(Input) or<br>y). If you use th<br>ation Unit, plea | VCC(5V<br>e Digital's<br>se select |                        |
|                 | Exit                                                    |                                                          | Back                               | 2008/06/16<br>17:03:22 |

| Setup Items | Setup Description                                                                                                    |  |  |
|-------------|----------------------------------------------------------------------------------------------------|--|--|
| RI/VCC      | You can switch RI/VCC of the 9th pin when you select RS232C for SIO type.<br>It is necessary to change RI/5V by changeover switch of IPC when connect with IPC.<br>Please refer to the manual of the IPC for more detail. |  |  |

| NOTE | • GP-4100 series, GP-4*01TM, GP-Rear Module, LT-4*01TM and LT-Rear Module do not |  |
|------|----------------------------------------------------------------------------------|--|
|      | have the [Option] setting in the offline mode.                                   |  |

### 5 Cable Diagrams

The following cable diagrams may be different from cable diagrams recommended by Sanmei Electronics Co., LTD. Please be assured there is no operational problem in applying the cable diagrams shown in this manual.

- The FG pin of the External Device body must be D-class grounded. Refer to your External Device manual for more details.
- The SG and FG are connected inside the Display. When connecting the External Device to the SG, design your system to avoid short-circuit loops.
- Connect an isolation unit if the communication is not stable due to noise or other factors.

### Cable Diagram 1

| Display<br>(Connection Port)                                                                                                    |    | Cable                                                                                                    | Notes                     |
|----------------------------------------------------------------------------------------------------|----|----------------------------------------------------------------------------------------------------|---------------------------|
| GP3000 <sup>*1</sup> (COM1)<br>AGP-3302B (COM2)<br>GP-4*01TM (COM1)<br>GP-Rear Module<br>(COM1)<br>ST <sup>*2</sup> (COM2)<br>LT3000 (COM1) | 1A | COM port conversion adapter by Pro-face<br>CA3-ADPCOM-01<br>+<br>Terminal block conversion adapter by Pro-face<br>CA3-ADPTRM-01<br>+<br>User-created cable<br>+<br>RS485 master cable by Sanmei Electronics Co., LTD.<br>Si-RSM□□M*3<br>+<br>RS485 slave cable by Sanmei Electronics Co., LTD.<br>Si-RSS | Cable length:<br>20m max. |
| L13000 (COM1)                                                                                                    | 1B | User-created cable<br>+<br>RS485 master cable by Sanmei Electronics Co., LTD.<br>Si-RSM□□M <sup>*3</sup><br>+<br>RS485 slave cable by Sanmei Electronics Co., LTD.<br>Si-RSS                                                                                                    |                           |

| Display<br>(Connection Port)      | Cable |                                                                                    | Notes                     |
|-----------------------------------|-------|------------------------------------------------------------------------------------|---------------------------|
|                                   |       | Online adapter by Pro-face<br>CA4-ADPONL-01                                        |                           |
|                                   | 1C    | Terminal block conversion adapter by Pro-face<br>CA3-ADPTRM-01                     |                           |
|                                   |       | +<br>User-created cable<br>+                                                       |                           |
|                                   |       | RS485 master cable by Sanmei Electronics Co., LTD.<br>Si-RSM□□M <sup>*3</sup>      |                           |
| GP3000 <sup>*4</sup> (COM2)       |       | RS485 slave cable by Sanmei Electronics Co., LTD.<br>Si-RSS                        | Cable length:<br>20m max. |
|                                   |       | Online adapter by Pro-face<br>CA4-ADPONL-01                                        |                           |
|                                   |       | User-created cable                                                                 |                           |
|                                   | 1D    | +<br>RS485 master cable by Sanmei Electronics Co., LTD.<br>Si-RSM□□M <sup>*3</sup> |                           |
|                                   |       | RS485 slave cable by Sanmei Electronics Co., LTD.<br>Si-RSS                        |                           |
|                                   | 1E    | COM port conversion adapter by Pro-face<br>CA3-ADPCOM-01                           |                           |
|                                   |       | Terminal block conversion adapter by Pro-face<br>CA3-ADPTRM-01                     |                           |
|                                   |       | User-created cable                                                                 |                           |
| IDC <sup>*5</sup>                 |       | RS485 master cable by Sanmei Electronics Co., LTD.<br>Si-RSM□□M <sup>*3</sup>      | Cable length:             |
| IPC <sup>3</sup>                  |       | +<br>RS485 slave cable by Sanmei Electronics Co., LTD.<br>Si-RSS                   | 20m max.                  |
|                                   | 1F    | User-created cable                                                                 |                           |
|                                   |       | RS485 master cable by Sanmei Electronics Co., LTD.<br>Si-RSM□□M <sup>*3</sup>      |                           |
|                                   |       | RS485 slave cable by Sanmei Electronics Co., LTD.<br>Si-RSS                        |                           |
|                                   |       | User-created cable                                                                 |                           |
| GP-4106 (COM1)<br>GP-4116T (COM1) | 1G    | RS485 master cable by Sanmei Electronics Co., LTD.<br>Si-RSM□□M <sup>*3</sup><br>+ | Cable length:<br>20m max. |
|                                   |       | RS485 slave cable by Sanmei Electronics Co., LTD.<br>Si-RSS                        |                           |

| Display<br>(Connection Port)                                                                      | Cable    |                                                                                                    | Notes                     |
|---------------------------------------------------------------------------------------------------|----------|----------------------------------------------------------------------------------------------------|---------------------------|
| GP-4107 (COM1)<br>GP-4*03T <sup>*6</sup> (COM2)<br>GP-4203T (COM1)                                | 1H       | User-created cable<br>+<br>RS485 master cable by Sanmei Electronics Co., LTD.<br>Si-RSM□□M <sup>*3</sup><br>+<br>RS485 slave cable by Sanmei Electronics Co., LTD.<br>Si-RSS                                                                                                    | Cable length:<br>20m max. |
| GP4000 <sup>*7</sup> (COM2)<br>GP-4201T (COM1)<br>SP5000 <sup>*8</sup> (COM1/2)<br>SP-5B00 (COM2) | 1I<br>1B | RS-422 Terminal Block Conversion Adapterby Pro-face<br>PFXZCBADTM1 <sup>*9</sup><br>+<br>User-created cable<br>+<br>RS485 master cable by Sanmei Electronics Co., LTD.<br>Si-RSMDDM <sup>*3</sup><br>+<br>RS485 slave cable by Sanmei Electronics Co., LTD.<br>Si-RSS<br>User-created cable<br>+<br>RS485 master cable by Sanmei Electronics Co., LTD.<br>Si-RSMDDM <sup>*3</sup><br>+<br>RS485 slave cable by Sanmei Electronics Co., LTD.<br>Si-RSMDDM <sup>*3</sup><br>+<br>RS485 slave cable by Sanmei Electronics Co., LTD.<br>Si-RSS | Cable length:<br>20m max. |
| LT-4*01TM (COM1)<br>LT-Rear Module<br>(COM1)                                                      | 1J       | RJ45 RS-485 Cable (5m) by Pro-face<br>PFXZLMCBRJR81<br>+<br>RS485 master cable by Sanmei Electronics Co., LTD.<br>Si-RSM□□M <sup>*3</sup><br>+<br>RS485 slave cable by Sanmei Electronics Co., LTD.<br>Si-RSS                                                                                                    | Cable length:<br>20m max. |
| PE-4000B <sup>*10</sup><br>PS5000 <sup>*10</sup>                                                  | 1K       | User-created cable<br>+<br>RS485 master cable by Sanmei Electronics Co., LTD.<br>Si-RSM□□M <sup>*3</sup><br>+<br>RS485 slave cable by Sanmei Electronics Co., LTD.<br>Si-RSS                                                                                                    | Cable length:<br>20m max. |

\*1 All GP3000 models except AGP-3302B

- \*2 All ST models except AST-3211A and AST-3302B
- \*3 "DD" represents cable lengths.
- \*4 All GP3000 models except GP-3200 series and AGP-3302B
- \*5 Only the COM port which can communicate by RS-422/485 (2 wire) can be used. (Except PE-4000B, PS5000) <sup>™</sup> ■ IPC COM Port" (page 5)
- \*6 Except GP-4203T
- \*7 All GP4000 models except GP-4100 Series, GP-4\*01TM, GP-Rear Module, GP-4201T and GP-4\*03T

\*8 Except SP-5B00

- \*9 When using a Terminal Block Conversion Adapter (CA3-ADPTRM-01) instead of the RS-422 Terminal Block Conversion Adapter, refer to Cable Diagram 1A.
- - 1A)
  - 1:1 Connection

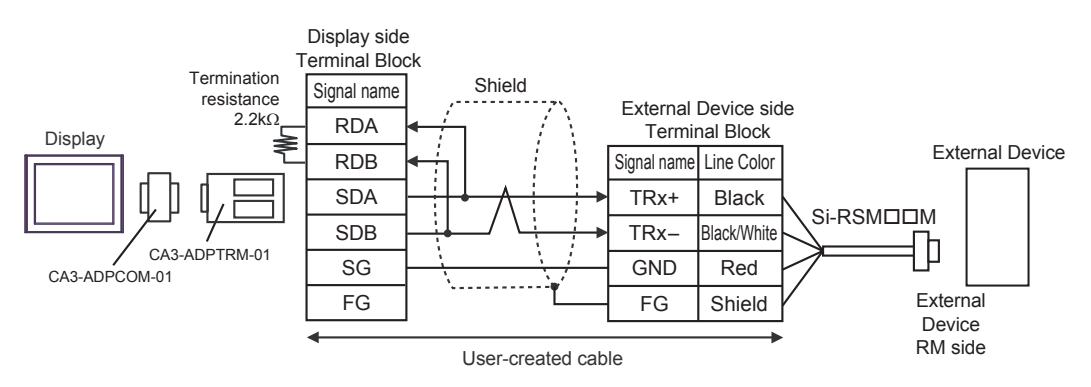

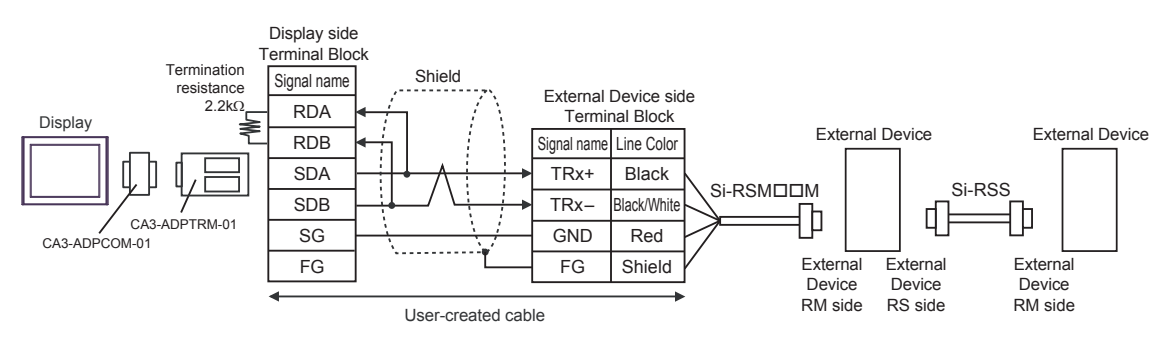

### 1B)

• 1:1 Connection

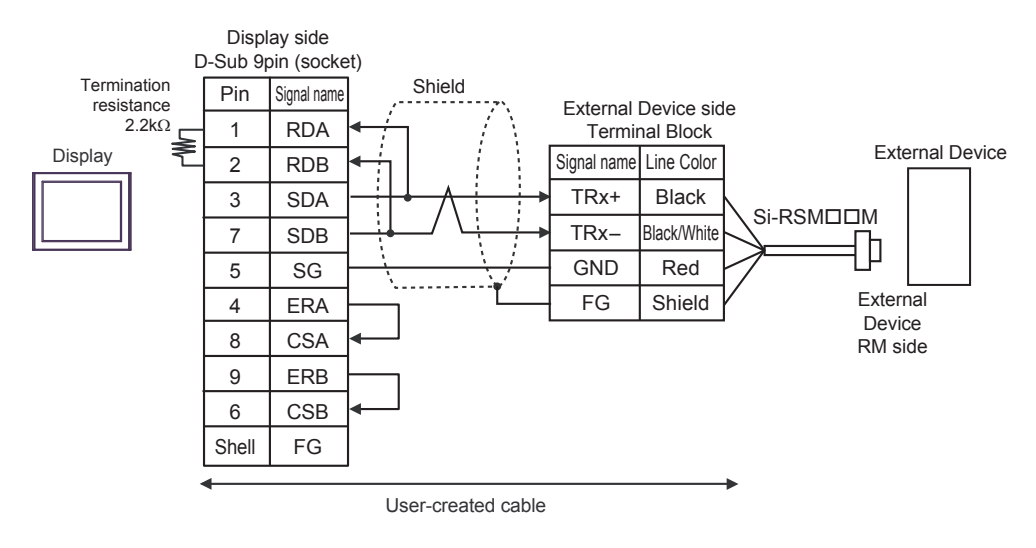

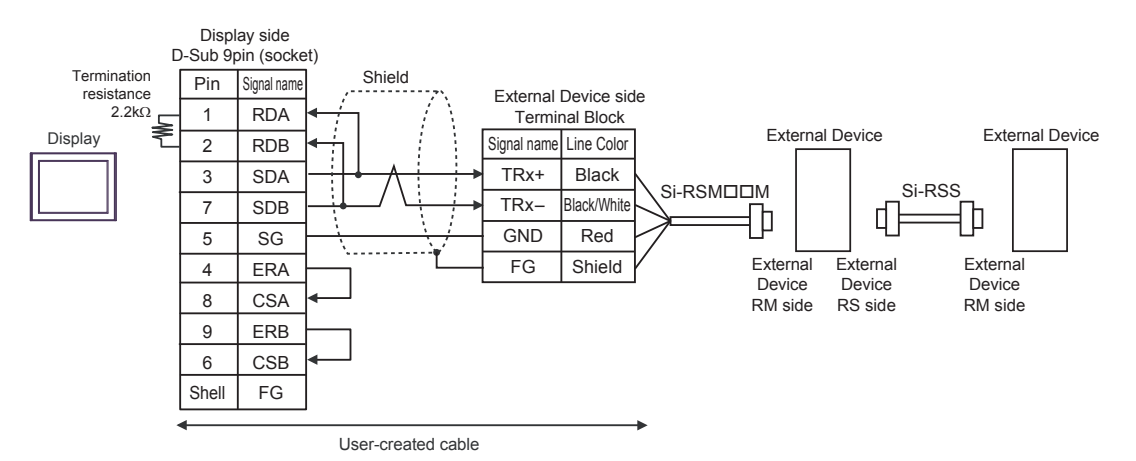

### 1C)

• 1:1 Connection

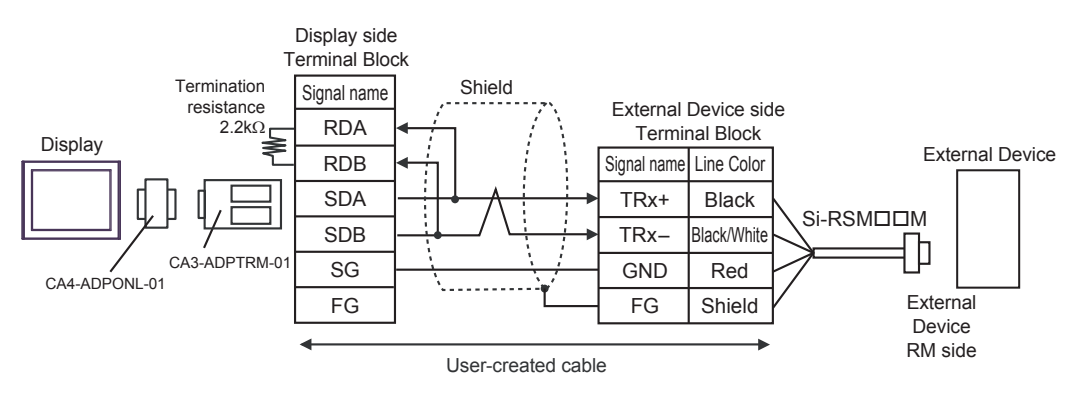

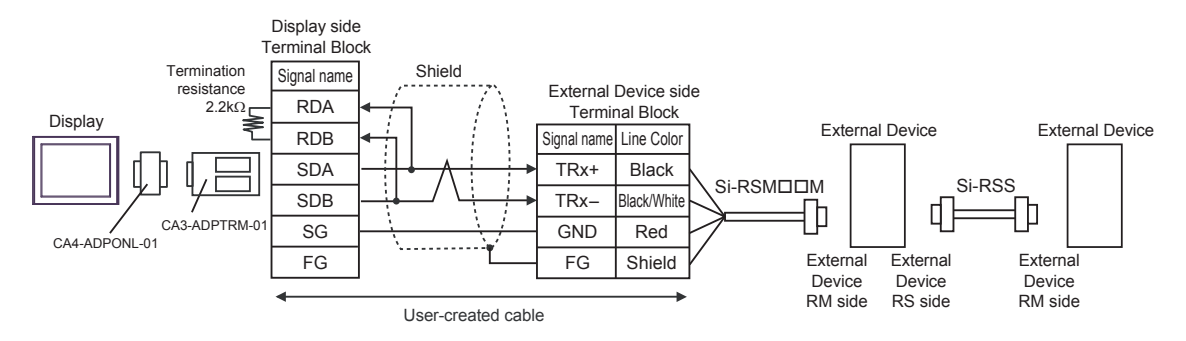

### 1D)

• 1:1 Connection

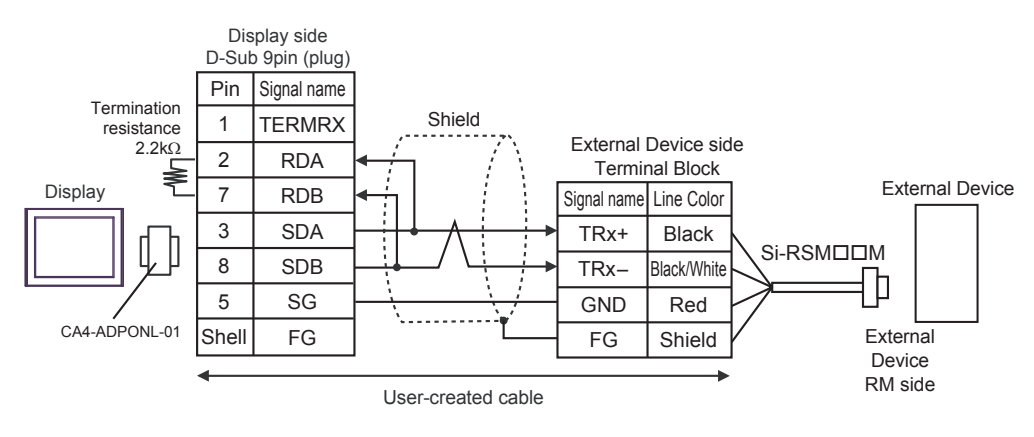

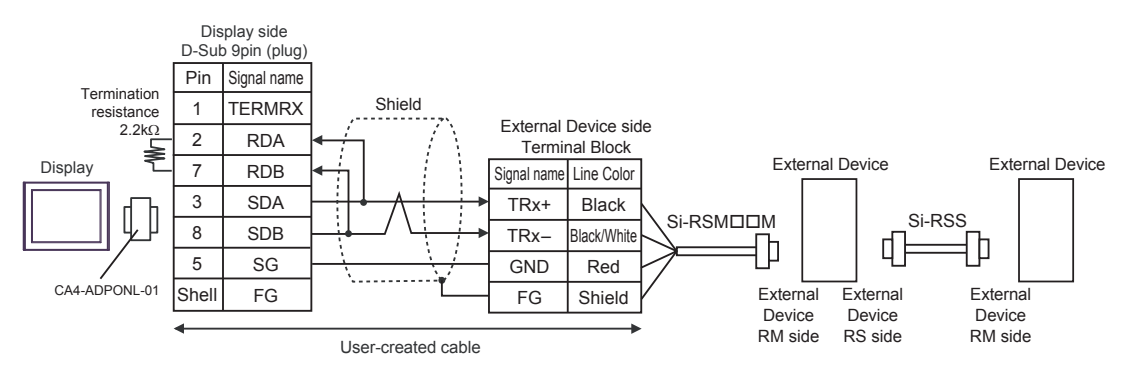

### 1E)

• 1:1 Connection

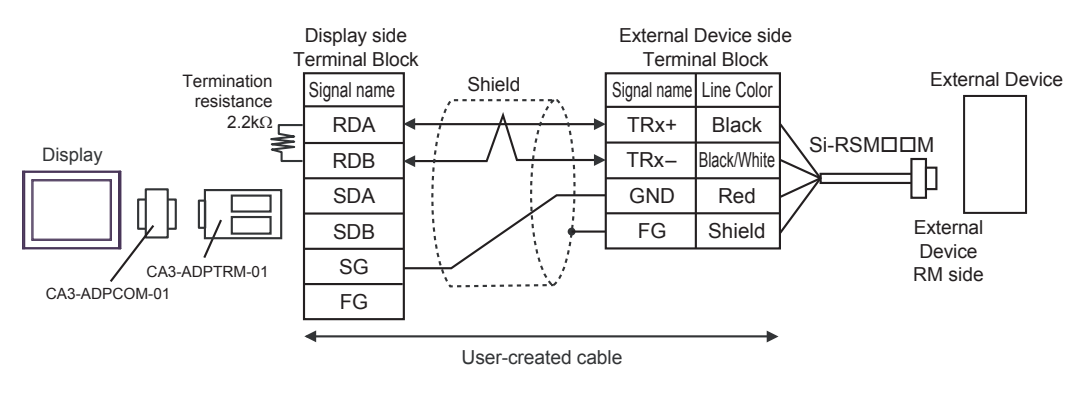

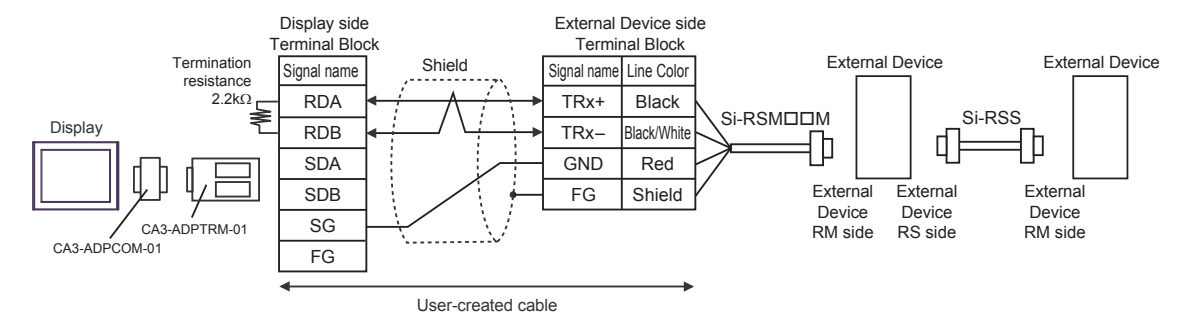

### 1F)

• 1:1 Connection

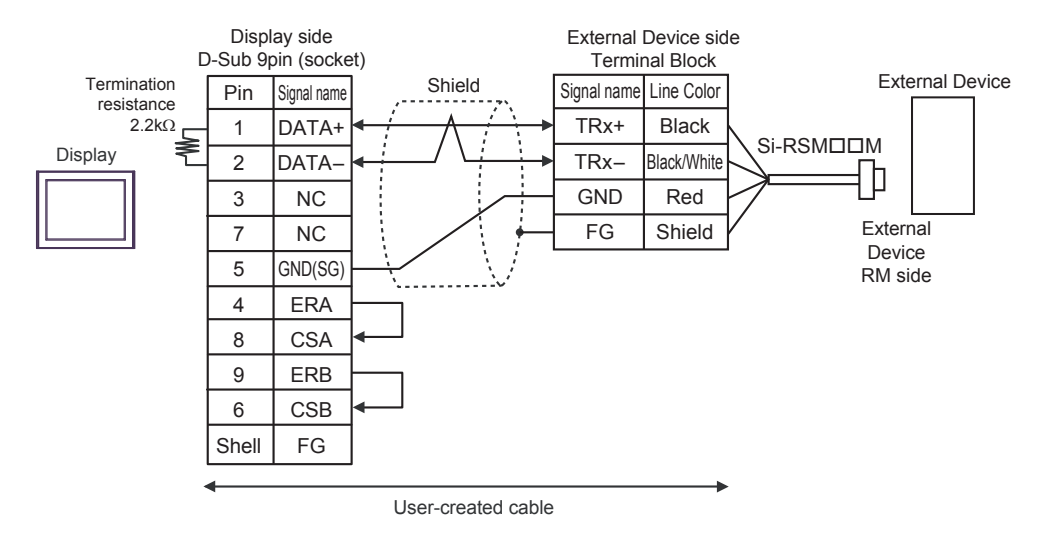

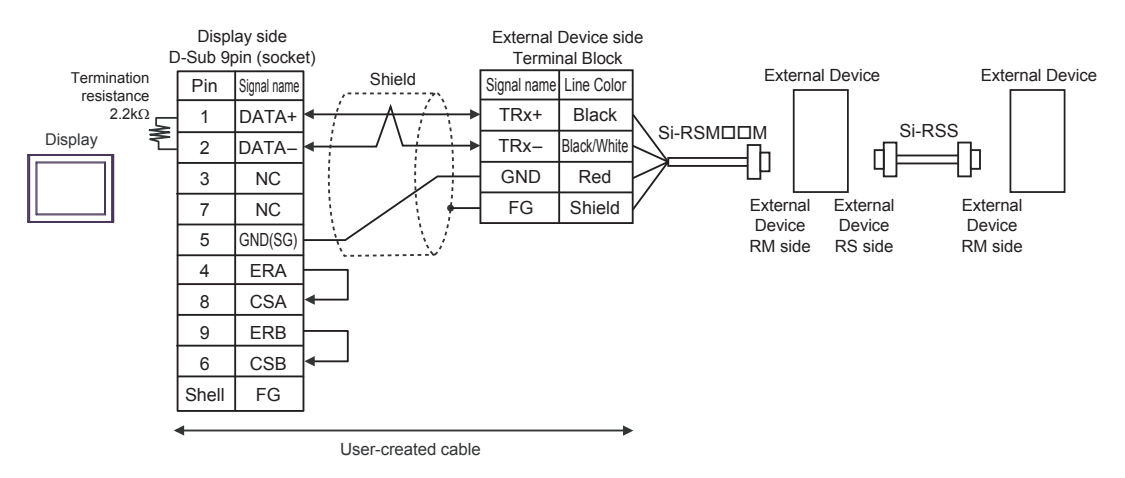

### 1G)

• 1:1 Connection

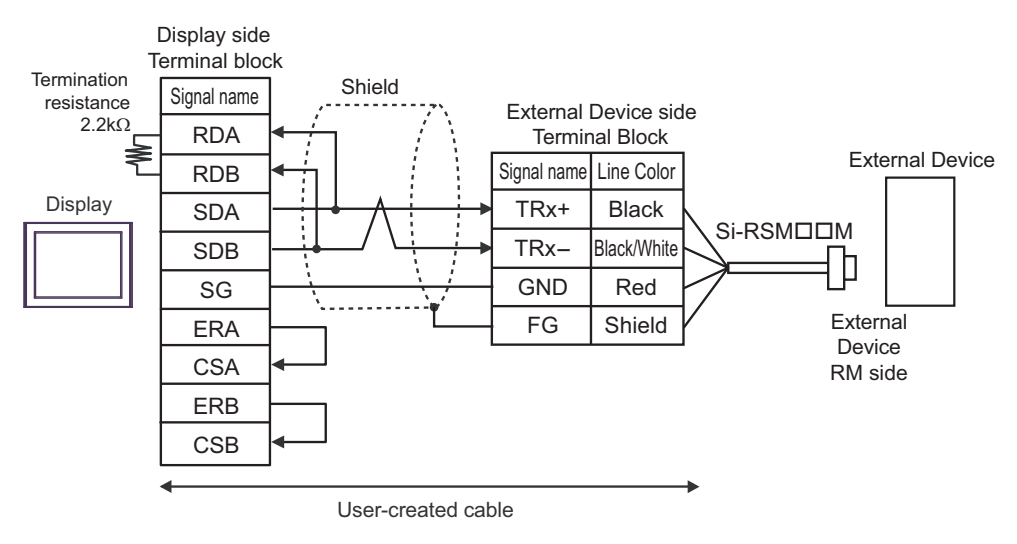

#### • 1:n Connection

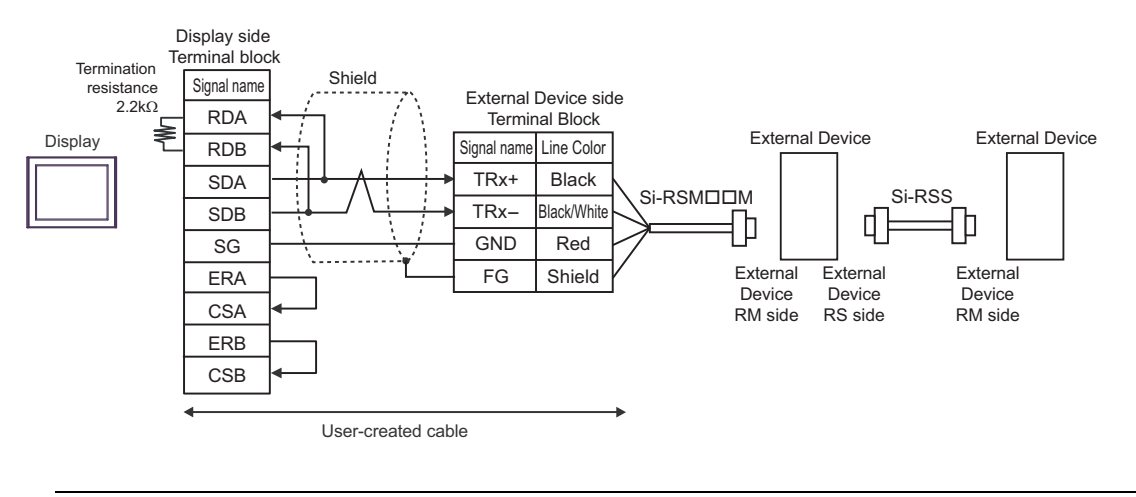

### **IMPORTANT**

Set the DIP Switch 1-4 on the rear of the Display to OFF.

### 1H)

• 1:1 Connection

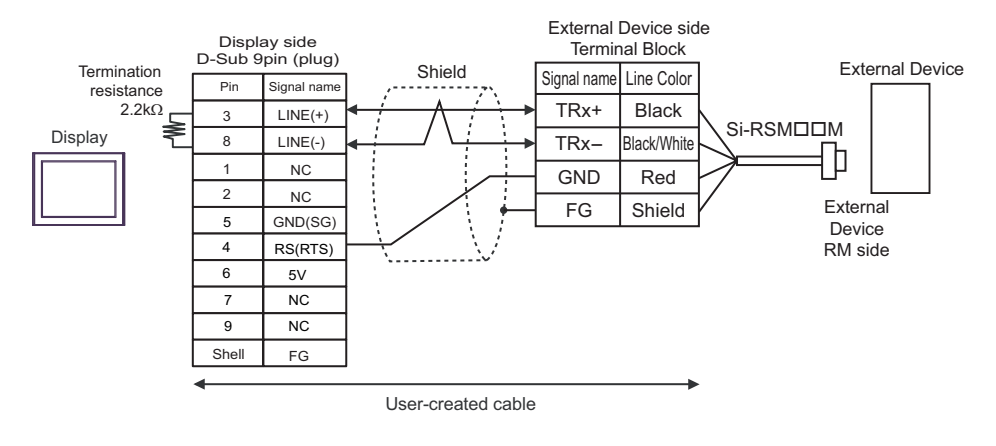

#### • 1:n Connection

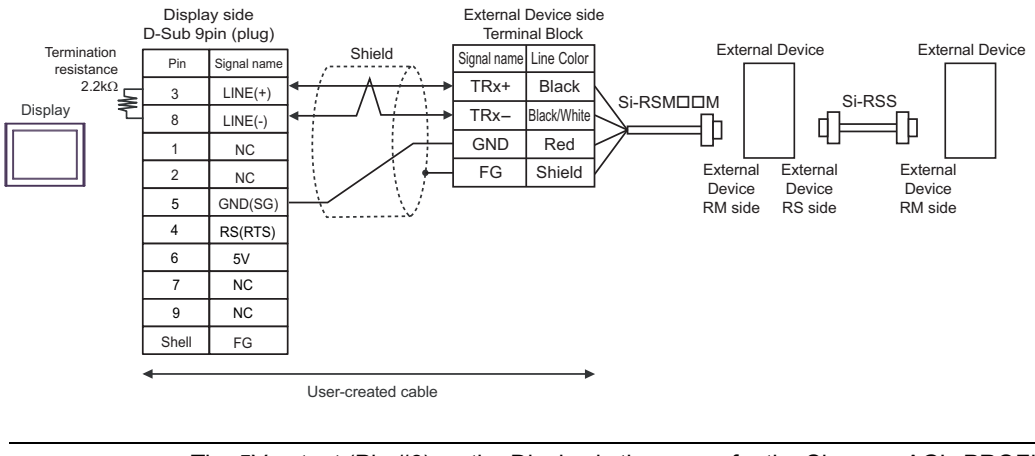

## IMPORTANT • The 5V output (Pin #6) on the Display is the power for the Siemens AG's PROFIBUS connector. Do not use it for other devices.

- NOTE
- In COM on the GP-4107, the SG and FG terminals are isolated.
#### 1I)

• 1:1 Connection

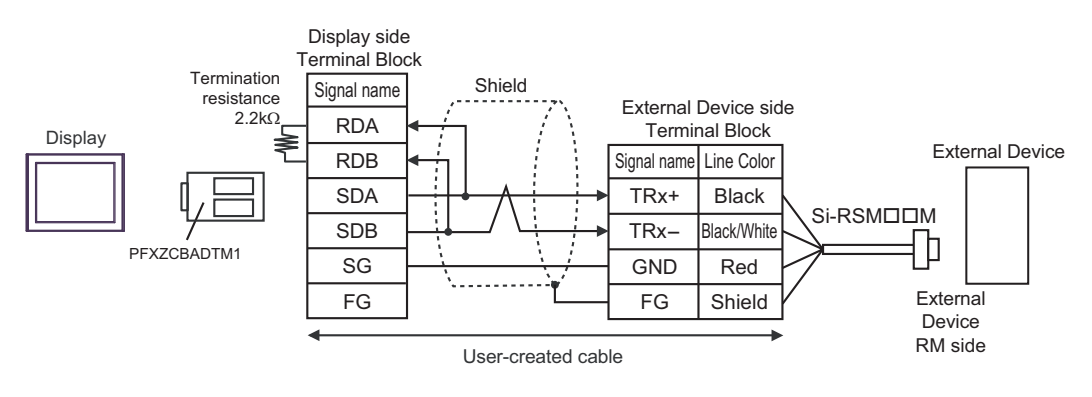

• 1:n Connection

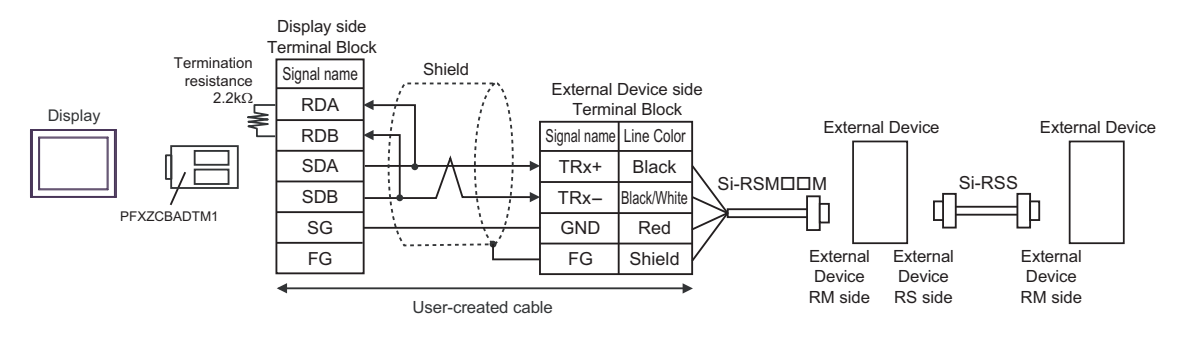

## 1J)

• 1:1 Connection

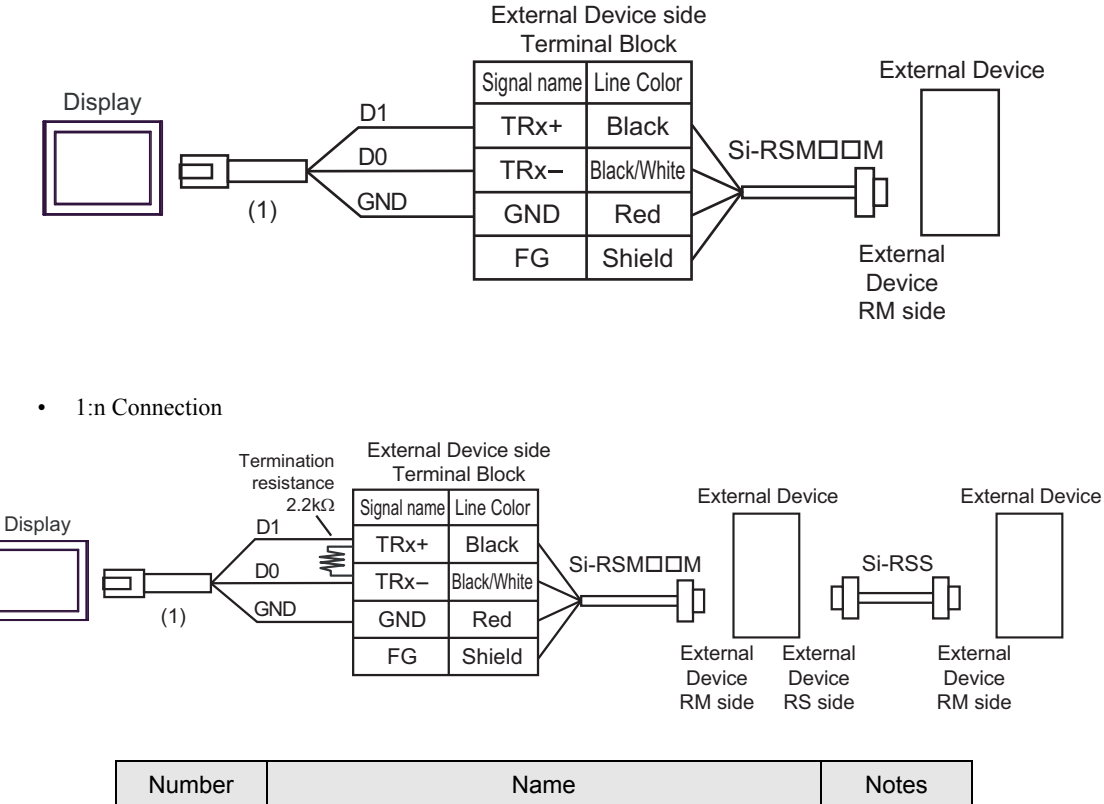

| Number | Name                                                | Notes |
|--------|-----------------------------------------------------|-------|
| (1)    | RJ45 RS-485 Cable (5m) by Pro-face<br>PFXZLMCBRJR81 |       |

#### 1K)

• 1:1 Connection

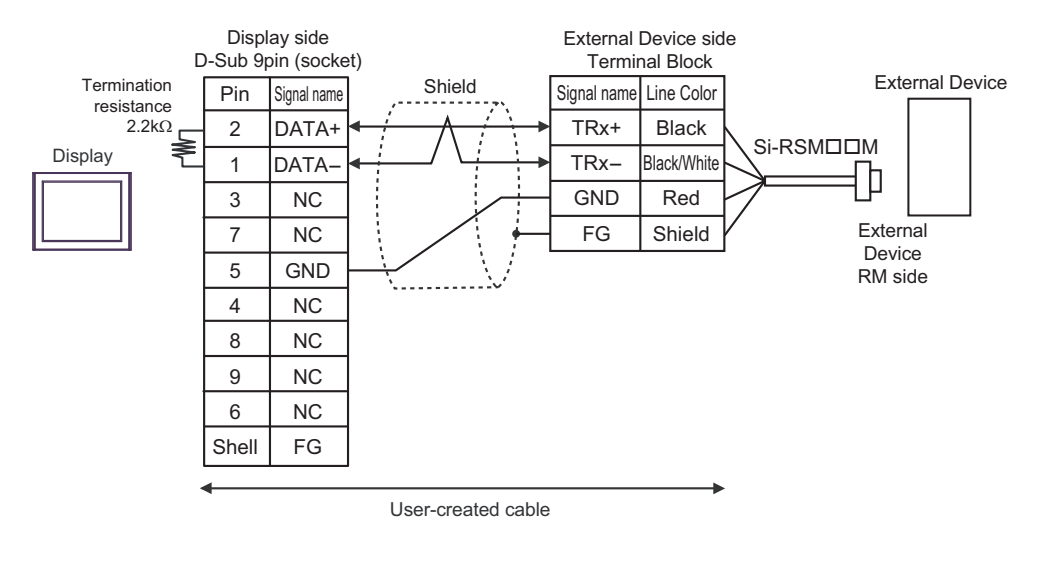

#### • 1:n Connection

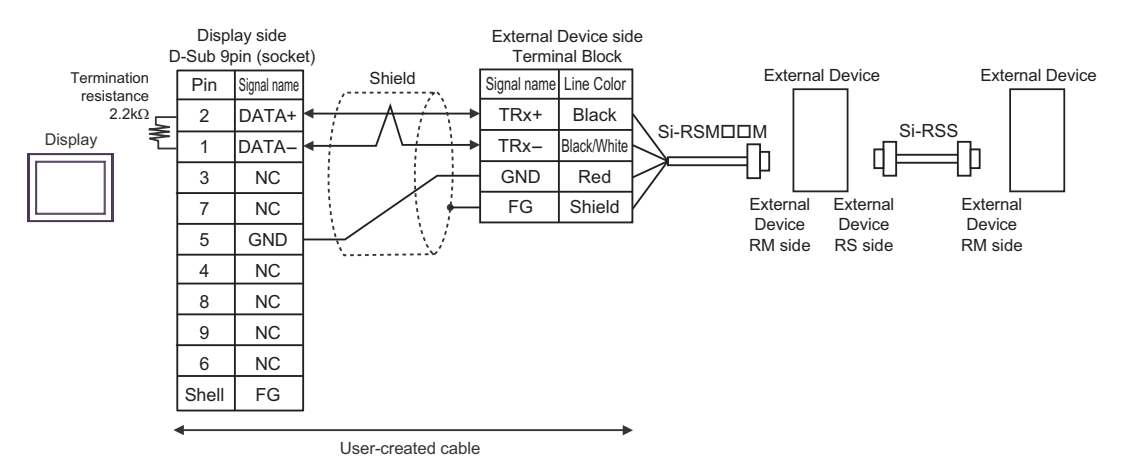

#### Cable Diagram 2

| Display<br>(Connection Port)                                                                                                    |    | Cable                                                                                              | Notes |
|----------------------------------------------------------------------------------------------------|----|----------------------------------------------------------------------------------------------------|-------|
| GP3000 (COM1)<br>GP4000 <sup>*1</sup> (COM1)<br>SP5000 <sup>*2</sup> (COM1/2)<br>SP-5B00 (COM1)<br>ST (COM1)<br>LT3000 (COM1)<br>IPC <sup>*3</sup><br>PC/AT | 2A | RS232C cable by Sanmei Electronics Co., LTD.<br>QT-RSC□□M <sup>*4</sup>                            |       |
| GP-4105 (COM1)<br>GP-4115T (COM1)<br>GP-4115T3 (COM1)                                                                                                    | 2B | User-created cable<br>+<br>RS232C cable by Sanmei Electronics Co., LTD.<br>QT-RSC□□M <sup>*3</sup> |       |

\*1 All GP4000 models except GP-4100 Series and GP-4203T

\*2 Except SP-5B00

- \*4 "DD" represents cable lengths.

2A)

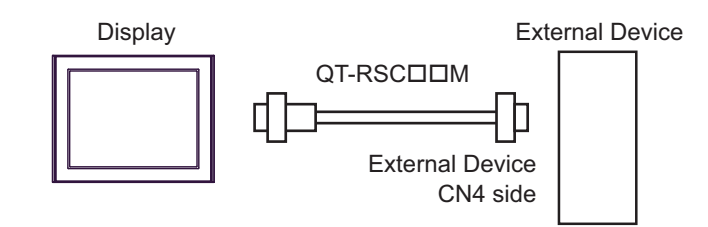

2B)

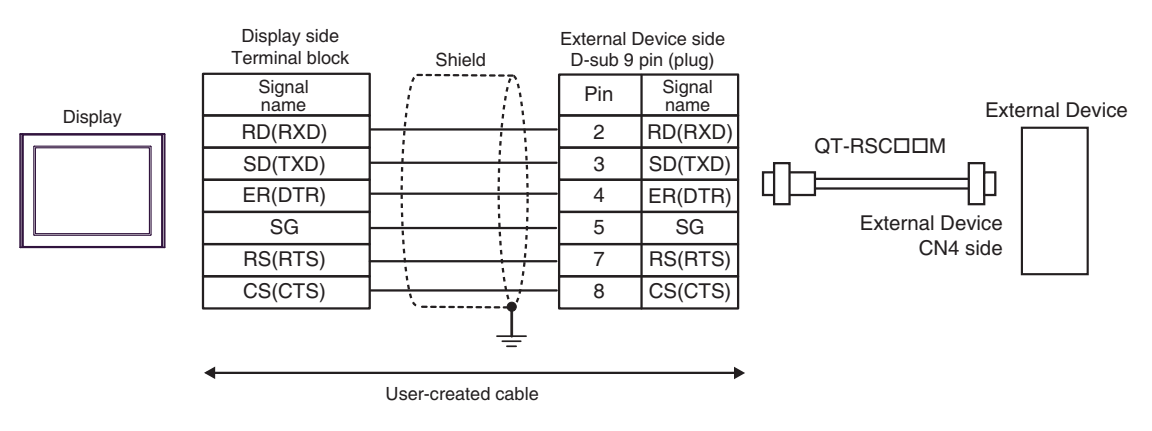

## Cable Diagram 3

| Display<br>(Connection Port)                       | Cable |                                                                               | Notes                                |
|----------------------------------------------------|-------|-------------------------------------------------------------------------------|--------------------------------------|
|                                                    |       | COM port conversion adapter by Pro-face<br>CA3-ADPCOM-01                      |                                      |
|                                                    |       | Terminal block conversion adapter by Pro-face<br>CA3-ADPTRM-01                |                                      |
| GP3000 <sup>*1</sup> (COM1)                        | 3A    | +<br>User-created cable<br>+                                                  |                                      |
| GP-4*01TM (COM1)<br>GP-Rear Module                 |       | RS422 master cable by Sanmei Electronics Co., LTD.<br>QT-RSM□□M <sup>*4</sup> | Cable length:                        |
| (COM1)<br>ST <sup>*2</sup> (COM2)<br>LT3000 (COM1) |       | +<br>RS422 slave cable by Sanmei Electronics Co., LTD.<br>QT-RSS              | 20m max. <sup>*5</sup>               |
| IPC <sup>*3</sup>                                  |       | User-created cable +                                                          |                                      |
|                                                    | 3B    | RS422 master cable by Sanmei Electronics Co., LTD.<br>QT-RSM□□M <sup>*4</sup> |                                      |
|                                                    |       | RS422 slave cable by Sanmei Electronics Co., LTD.<br>QT-RSS                   |                                      |
|                                                    | 3C    | Online adapter by Pro-face<br>CA4-ADPONL-01                                   |                                      |
|                                                    |       | Terminal block conversion adapter by Pro-face<br>CA3-ADPTRM-01                |                                      |
|                                                    |       | +<br>User-created cable                                                       |                                      |
|                                                    |       | RS422 master cable by Sanmei Electronics Co., LTD.<br>QT-RSM□□M <sup>*4</sup> |                                      |
| GP3000 <sup>*6</sup> (COM2)                        |       | RS422 slave cable by Sanmei Electronics Co., LTD.<br>QT-RSS                   | Cable length: 20m max. <sup>*5</sup> |
|                                                    |       | Online adapter by Pro-face<br>CA4-ADPONL-01                                   |                                      |
|                                                    |       | User-created cable                                                            |                                      |
|                                                    | 3D    | RS422 master cable by Sanmei Electronics Co., LTD.<br>QT-RSM□□M <sup>*4</sup> |                                      |
|                                                    |       | RS422 slave cable by Sanmei Electronics Co., LTD.<br>QT-RSS                   |                                      |
|                                                    |       | User-created cable                                                            |                                      |
| GP-4106 (COM1)<br>GP-4116T (COM1)                  | 3E    | RS422 master cable by Sanmei Electronics Co., LTD.<br>QT-RSM□□M <sup>*4</sup> | Cable length: 20m max. <sup>*5</sup> |
|                                                    |       | RS422 slave cable by Sanmei Electronics Co., LTD.<br>QT-RSS                   |                                      |

| Display<br>(Connection Port)                                                                      | Cable    |                                                                                                    | Notes                                   |
|---------------------------------------------------------------------------------------------------|----------|----------------------------------------------------------------------------------------------------|-----------------------------------------|
| GP4000 <sup>*7</sup> (COM2)<br>GP-4201T (COM1)<br>SP5000 <sup>*8</sup> (COM1/2)<br>SP-5B00 (COM2) | 3F<br>3B | RS-422 Terminal Block Conversion Adapter by Pro-face<br>PFXZCBADTM1 <sup>*9</sup><br>+<br>User-created cable<br>+<br>RS422 master cable by Sanmei Electronics Co., LTD.<br>QT-RSM M <sup>*4</sup><br>+<br>RS422 slave cable by Sanmei Electronics Co., LTD.<br>QT-RSS<br>User-created cable<br>+<br>RS422 master cable by Sanmei Electronics Co., LTD.<br>QT-RSM M <sup>*4</sup> | Cable length:<br>20m max.*5             |
|                                                                                                   |          | +<br>RS422 slave cable by Sanmei Electronics Co., LTD.<br>QT-RSS                                                                                                    |                                         |
| PE-4000B <sup>*10</sup><br>PS5000 <sup>*10</sup>                                                  | 3G       | User-created cable<br>+<br>RS422 master cable by Sanmei Electronics Co., LTD.<br>QT-RSMDDM <sup>*4</sup><br>+<br>RS422 slave cable by Sanmei Electronics Co., LTD.<br>QT-RSS                                                                                                    | Cable length:<br>20m max. <sup>*5</sup> |

- \*1 All GP3000 models except AGP-3302B
- \*2 All ST models except AST-3211A and AST-3302B
- \*3 Only the COM port which can communicate by RS-422/485 (4 wire) can be used. (Except PE-4000B, PS5000) <sup>™</sup> ■ IPC COM Port" (page 5)
- \*4 " $\Box\Box$ " represents cable lengths.
- \*5 When use the CutyAxis3 series, make the length of each cable 10m max.
- \*6 All GP3000 models except GP-3200 series and AGP-3302B
- \*7 All GP4000 models except GP-4100 Series, GP-4\*01TM, GP-Rear Module, GP-4201T and GP-4\*03T
- \*8 Except SP-5B00
- \*9 When using a Terminal Block Conversion Adapter (CA3-ADPTRM-01) instead of the RS-422 Terminal Block Conversion Adapter, refer to Cable Diagram 3A.

#### 3A)

• 1:1 Connection

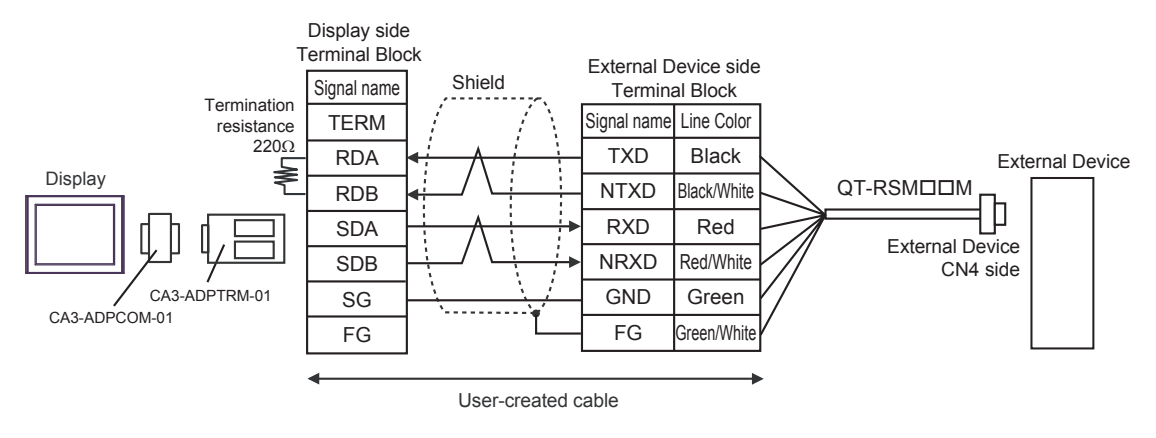

• 1:n Connection

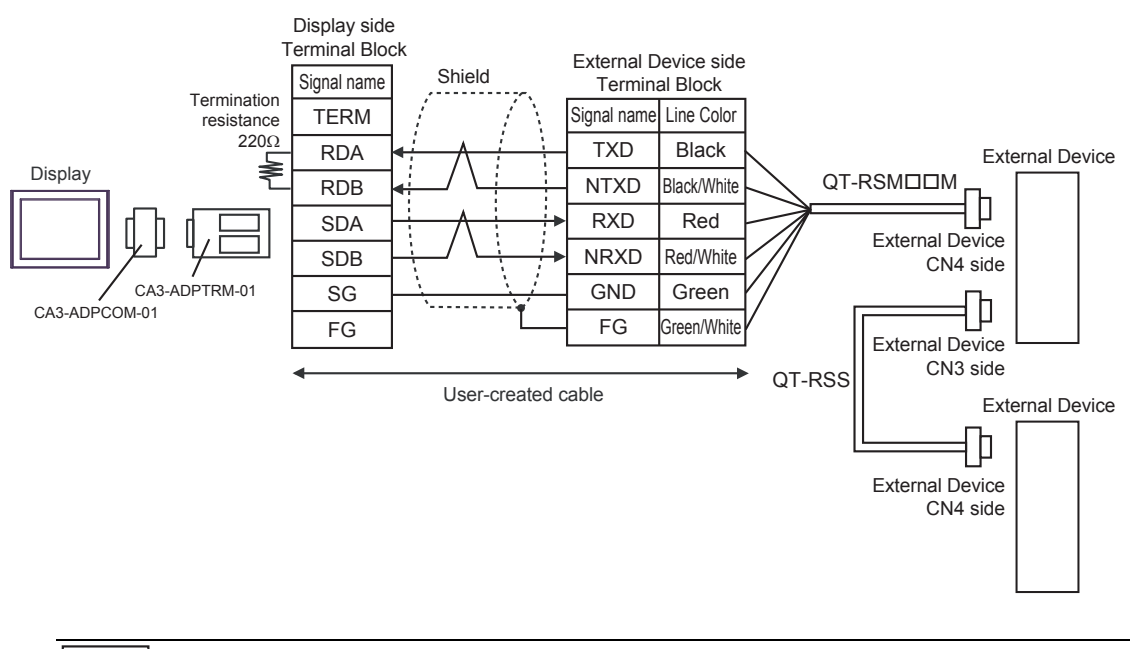

#### NOTE

Short-circuit the CN3's 6 pin (RT) and the 5 pin (NRXD) of the terminated External Device so that  $220\Omega$  termination resistance is activated. We recommend using a QT-RST by Sanmei Electronics Co., LTD.

•

#### 3B)

• 1:1 Connection

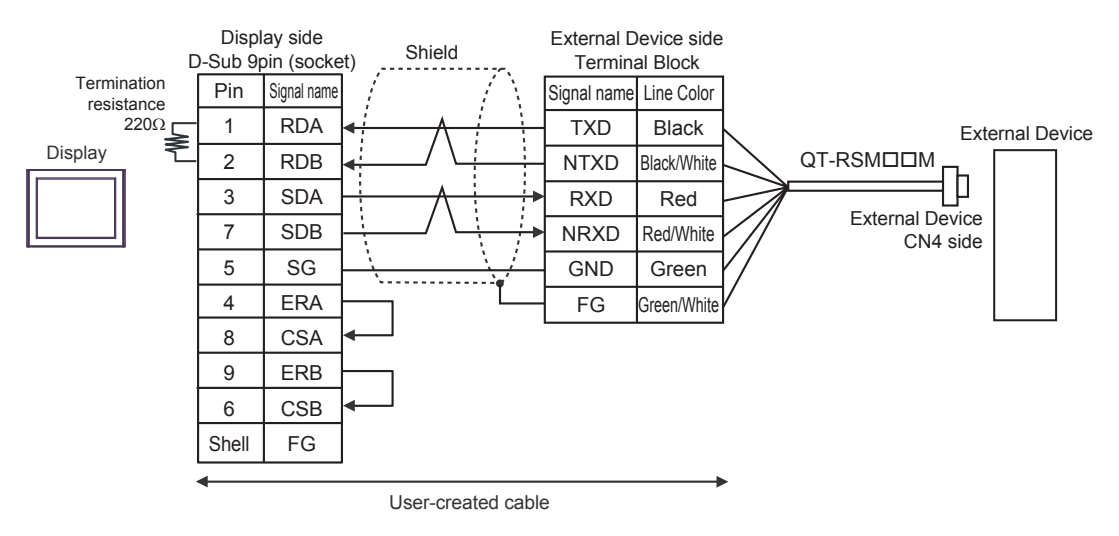

• 1:n Connection

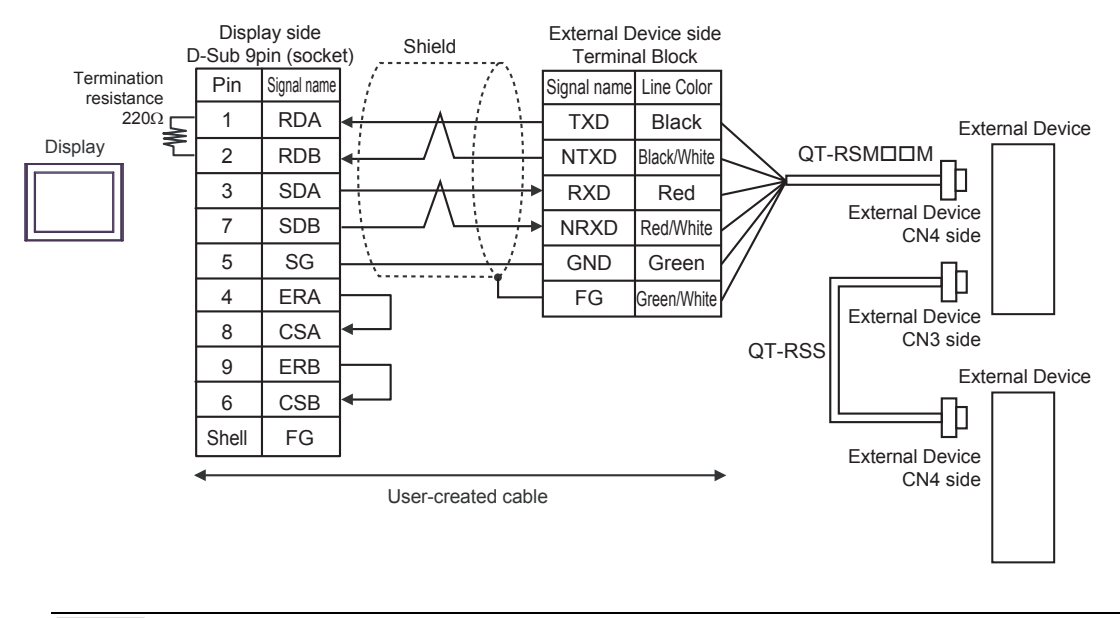

NOTE
Short-circuit the CN3's 6 pin (RT) and the 5 pin (NRXD) of the terminated External Device so that 220Ω termination resistance is activated. We recommend using a QT-RST by Sanmei Electronics Co., LTD.

#### 3C)

• 1:1 Connection

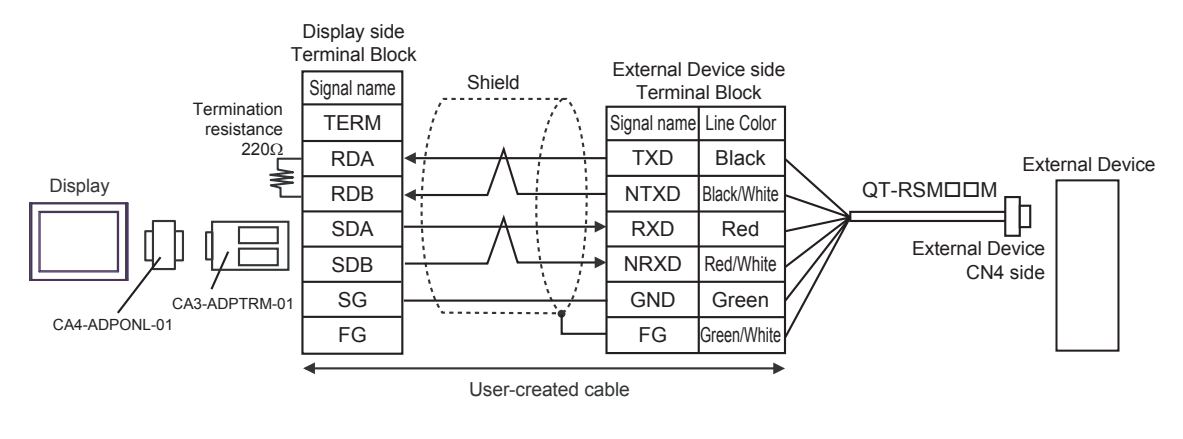

• 1:n Connection

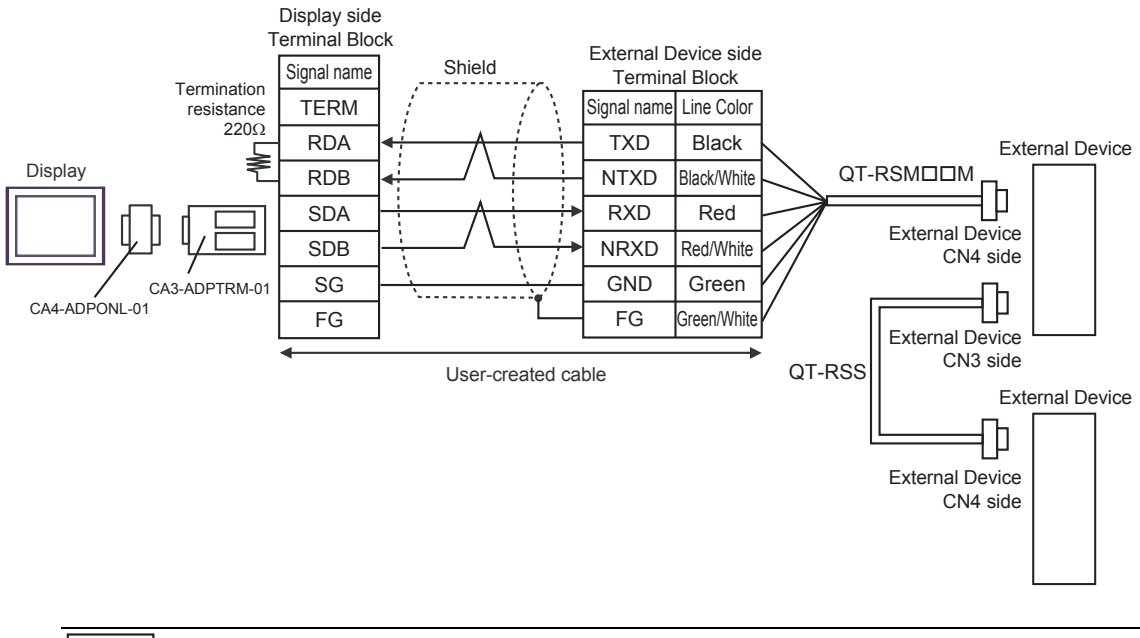

NOTE
Short-circuit the CN3's 6 pin (RT) and the 5 pin (NRXD) of the terminated External Device so that 220Ω termination resistance is activated. We recommend using a QT-RST by Sanmei Electronics Co., LTD.

#### 3D)

• 1:1 Connection

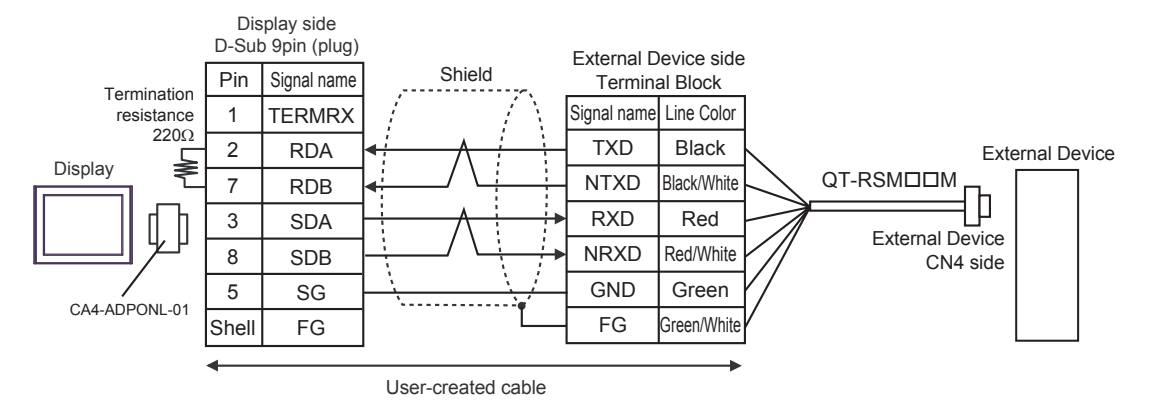

• 1:n Connection

NOTE

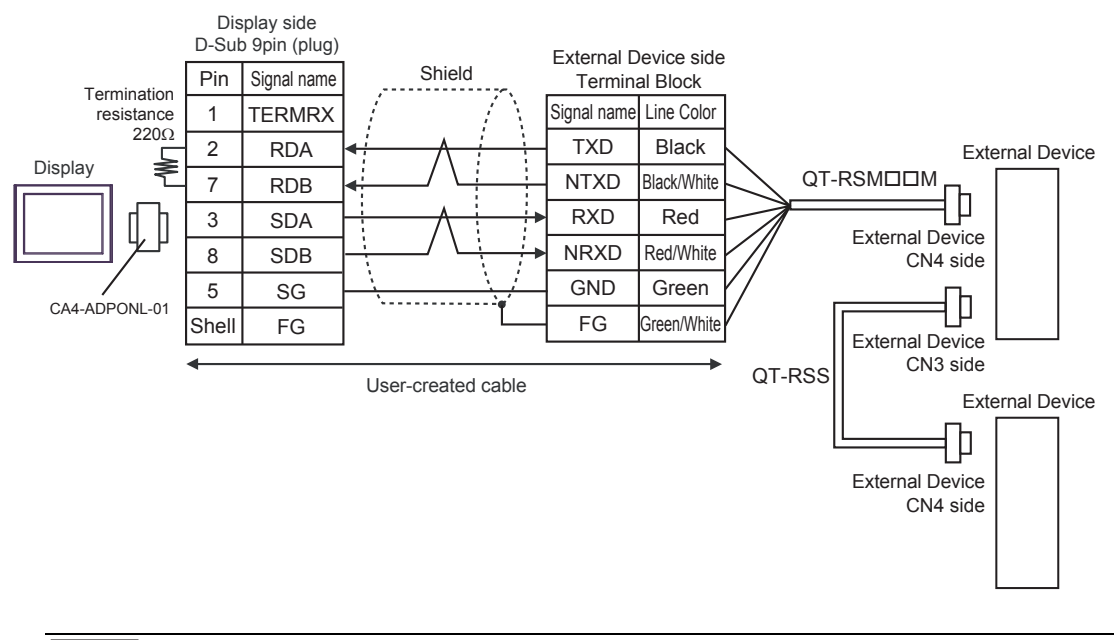

## Short-circuit the CN3's 6 pin (RT) and the 5 pin (NRXD) of the terminated External Device so that 220Ω termination resistance is activated. We recommend using a QT-RST by Sanmei Electronics Co., LTD.

#### 3E)

• 1:1 Connection

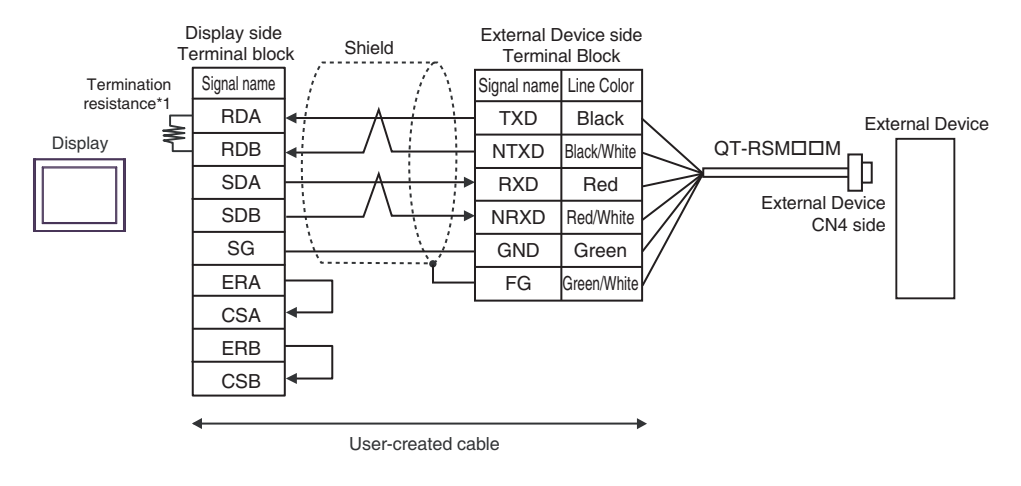

• 1:n Connection

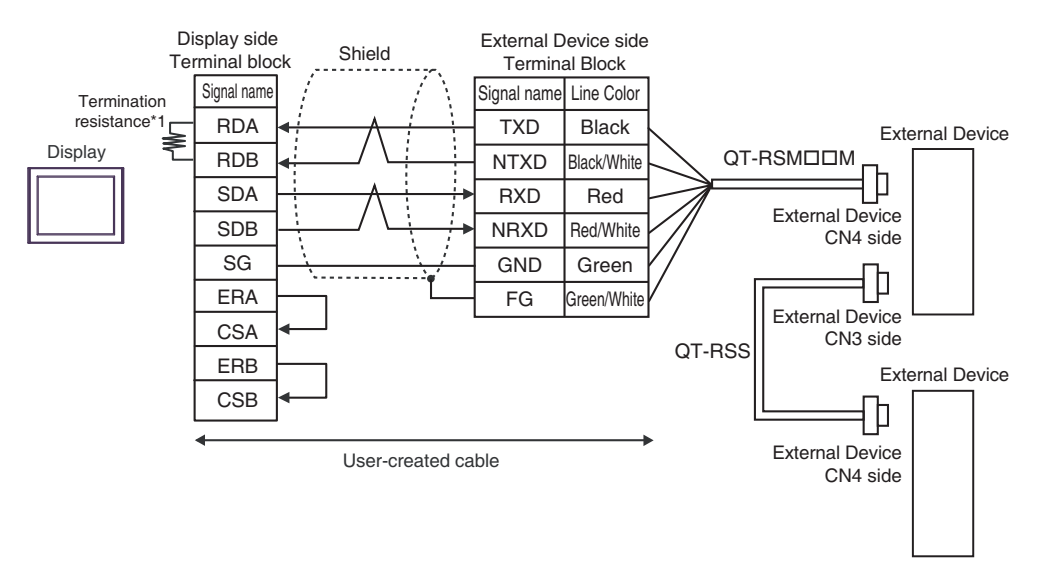

\*1 The resistance in the Display is used as the termination resistance. Set the value of the DIP Switch on the rear of the Display as shown in the table below.

| DIP Switch No. | Set Value |
|----------------|-----------|
| 1              | OFF       |
| 2              | OFF       |
| 3              | OFF       |
| 4              | ON        |

#### 3F)

• 1:1 Connection

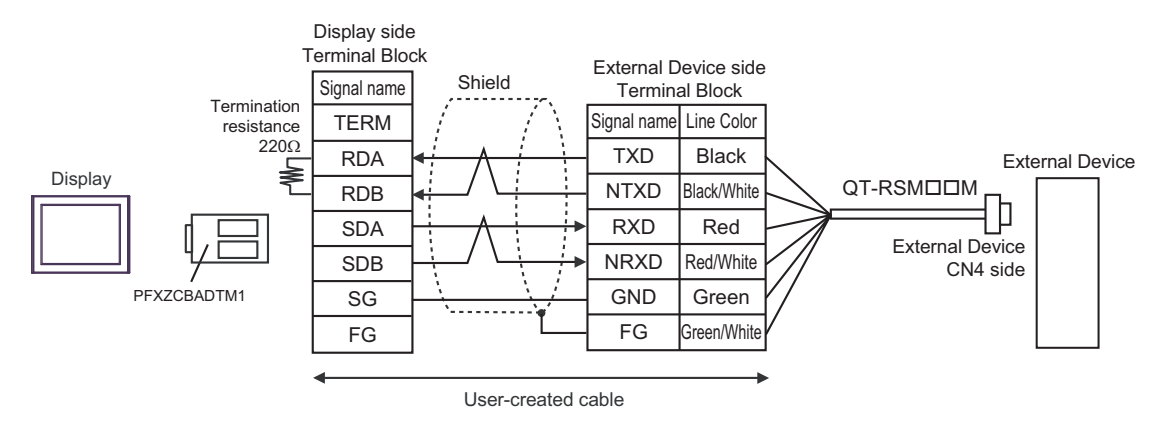

• 1:n Connection

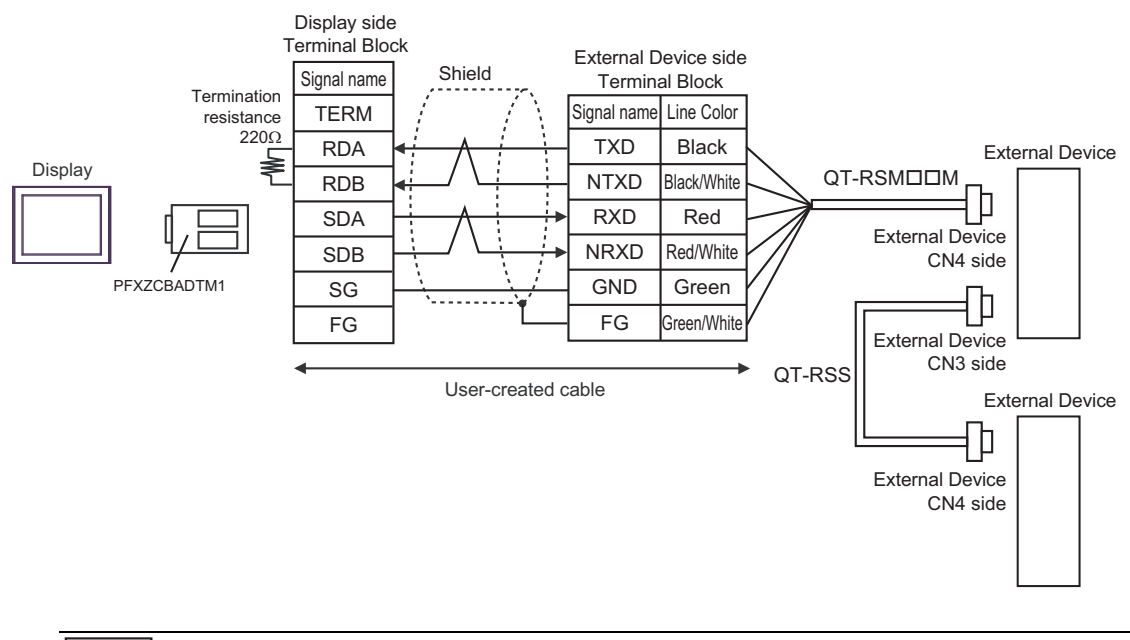

## NOTE

 Short-circuit the CN3's 6 pin (RT) and the 5 pin (NRXD) of the terminated External Device so that 220Ω termination resistance is activated. We recommend using a QT-RST by Sanmei Electronics Co., LTD.

#### 3G)

#### • 1:1 Connection

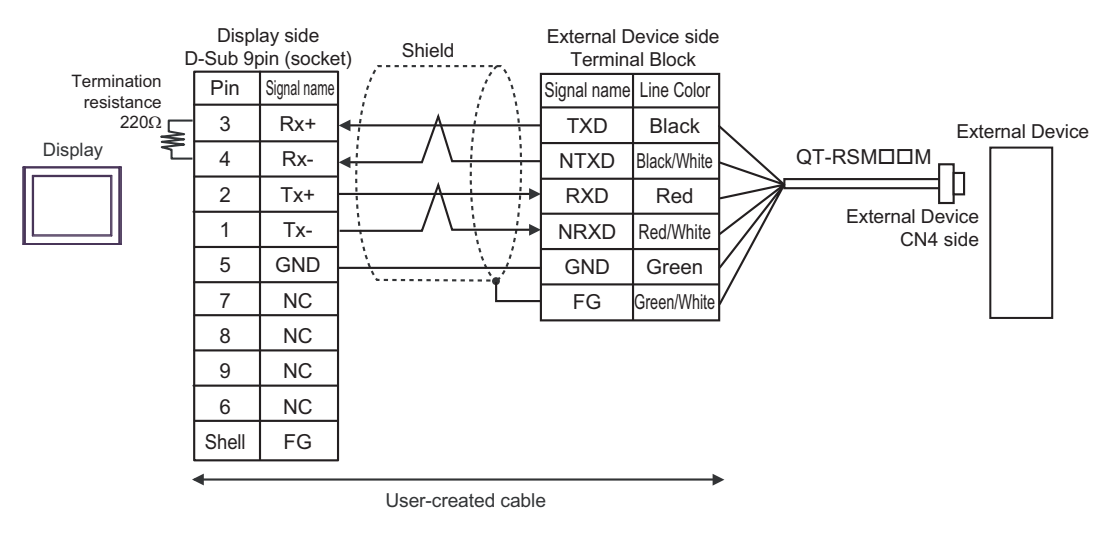

#### • 1:n Connection

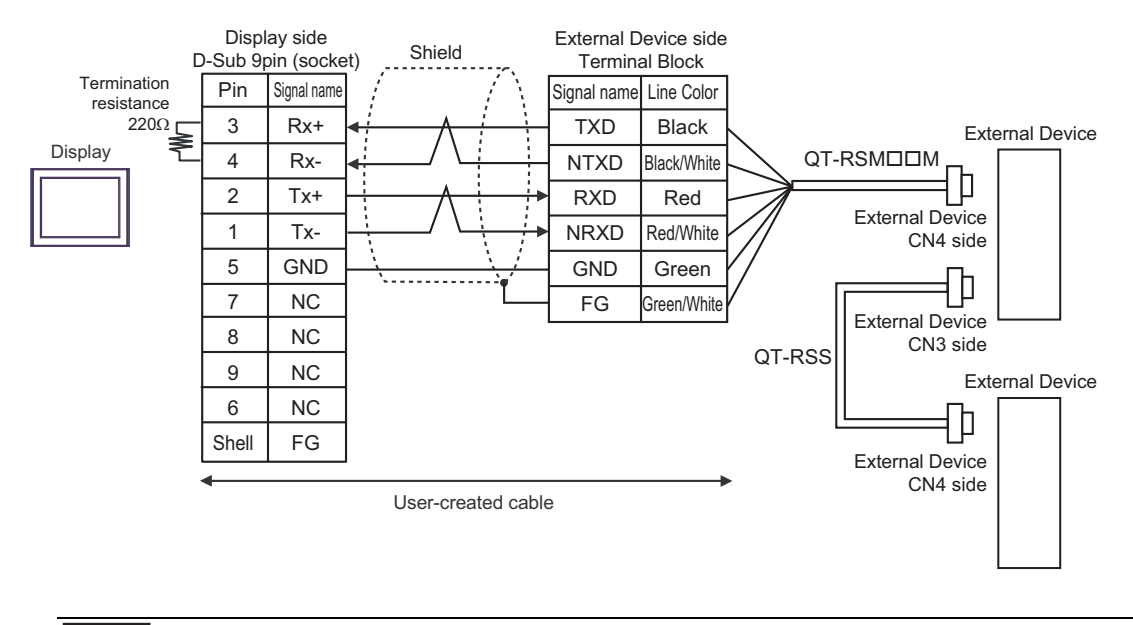

### NOTE

• Short-circuit the CN3's 6 pin (RT) and the 5 pin (NRXD) of the terminated External Device so that  $220\Omega$  termination resistance is activated. We recommend using a QT-RST by Sanmei Electronics Co., LTD.

## Cable Diagram 4

| Display<br>(Connection Port)                                                                                               | Cable |                                                                                                    | Notes                       |
|----------------------------------------------------------------------------------------------------|-------|----------------------------------------------------------------------------------------------------|-----------------------------|
| GP3000 <sup>*1</sup> (COM1)<br>AGP-3302B (COM2)<br>GP-4*01TM (COM1)<br>GP-Rear Module<br>(COM1)<br>ST <sup>*2</sup> (COM2) | 4A    | COM port conversion adapter by Pro-face<br>CA3-ADPCOM-01<br>+<br>Terminal block conversion adapter by Pro-face<br>CA3-ADPTRM-01<br>+<br>User-created cable<br>+<br>RS422 master cable by Sanmei Electronics Co., LTD.<br>QT-RSM□□M <sup>*3</sup><br>+<br>RS422 slave cable by Sanmei Electronics Co., LTD.<br>QT-RSS | Cable length:<br>20m max.*4 |
| LT3000 (COM1)                                                                                                    | 4B    | User-created cable<br>+<br>RS422 master cable by Sanmei Electronics Co., LTD.<br>QT-RSM□□M <sup>*3</sup><br>+<br>RS422 slave cable by Sanmei Electronics Co., LTD.<br>QT-RSS                                                                                                    |                             |
| GP3000 <sup>*5</sup> (COM2)                                                                                                | 4C    | Online adapter by Pro-face<br>CA4-ADPONL-01<br>+<br>Terminal block conversion adapter by Pro-face<br>CA3-ADPTRM-01<br>+<br>User-created cable<br>+<br>RS422 master cable by Sanmei Electronics Co., LTD.<br>QT-RSM<br>+<br>RS422 slave cable by Sanmei Electronics Co., LTD.<br>QT-RSS                               | Cable length:<br>20m max.*4 |
|                                                                                                    | 4D    | Online adapter by Pro-face<br>CA4-ADPONL-01<br>+<br>User-created cable<br>+<br>RS422 master cable by Sanmei Electronics Co., LTD.<br>QT-RSM□□M <sup>*3</sup><br>+<br>RS422 slave cable by Sanmei Electronics Co., LTD.<br>QT-RSS                                                                                     |                             |

| Display<br>(Connection Port)                                                                       |                                                                                                    | Cable                                                                                                    | Notes                                   |
|----------------------------------------------------------------------------------------------------|----------------------------------------------------------------------------------------------------|----------------------------------------------------------------------------------------------------|-----------------------------------------|
| IPC*6                                                                                              | 4E                                                                                                    | COM port conversion adapter by Pro-face<br>CA3-ADPCOM-01<br>+<br>Terminal block conversion adapter by Pro-face<br>CA3-ADPTRM-01<br>+<br>User-created cable<br>+<br>RS422 master cable by Sanmei Electronics Co., LTD.<br>QT-RSM□□M <sup>*3</sup><br>+<br>RS422 slave cable by Sanmei Electronics Co., LTD.<br>QT-RSS                                                                                                    | Cable length:<br>20m max.*4             |
|                                                                                                    | 4F                                                                                                    | User-created cable<br>+<br>RS422 master cable by Sanmei Electronics Co., LTD.<br>QT-RSM□□M <sup>*3</sup><br>+<br>RS422 slave cable by Sanmei Electronics Co., LTD.<br>QT-RSS                                                                                                    |                                         |
| GP-4106 (COM1)<br>GP-4116T (COM1)                                                                  | 4G                                                                                                    | User-created cable<br>+<br>RS422 master cable by Sanmei Electronics Co., LTD.<br>QT-RSM□□M <sup>*3</sup><br>+<br>RS422 slave cable by Sanmei Electronics Co., LTD.<br>QT-RSS                                                                                                    | Cable length:<br>20m max. <sup>*4</sup> |
| GP-4107 (COM1)<br>GP-4*03T <sup>*7</sup> (COM2)<br>GP-4203T (COM1)                                 | User-created cable     +     RS422 master cable by Sanmei Electronics Co., LTD.     QT-RSM□□M*3     +     RS422 slave cable by Sanmei Electronics Co., LTD.     QT-RSS |                                                                                                    | Cable length:<br>20m max. <sup>*4</sup> |
| GP4000 <sup>*8</sup> (COM2)<br>GP-4201T (COM1))<br>SP5000 <sup>*9</sup> (COM1/2)<br>SP-5B00 (COM2) | 4I<br>4B                                                                                                    | RS-422 Terminal Block Conversion Adapterby Pro-face<br>PFXZCBADTM1 <sup>*10</sup><br>+<br>User-created cable<br>+<br>RS422 master cable by Sanmei Electronics Co., LTD.<br>QT-RSM□□M <sup>*3</sup><br>+<br>RS422 slave cable by Sanmei Electronics Co., LTD.<br>QT-RSS<br>User-created cable<br>+<br>RS422 master cable by Sanmei Electronics Co., LTD.<br>QT-RSM□□M <sup>*3</sup><br>+<br>RS422 slave cable by Sanmei Electronics Co., LTD.<br>QT-RSS | Cable length:<br>20m max. <sup>*4</sup> |

| Display<br>(Connection Port)                     |                                                                                                    | Cable                                                                                                    | Notes                                   |
|--------------------------------------------------|----------------------------------------------------------------------------------------------------|----------------------------------------------------------------------------------------------------|-----------------------------------------|
| LT-4*01TM (COM1)<br>LT-Rear Module<br>(COM1)     | 4J                                                                                                    | RJ45 RS-485 Cable (5m) by Pro-face<br>PFXZLMCBRJR81<br>+<br>RS422 master cable by Sanmei Electronics Co., LTD.<br>QT-RSM□□M <sup>*3</sup><br>+<br>RS422 slave cable by Sanmei Electronics Co., LTD.<br>QT-RSS | Cable length:<br>20m max. <sup>*4</sup> |
| PE-4000B <sup>*11</sup><br>PS5000 <sup>*11</sup> | User-created cable     +     RS422 master cable by Sanmei Electronics Co., LTD.     4K     QT-RSM□□M*3     +     RS422 slave cable by Sanmei Electronics Co., LTD.     QT-RSS |                                                                                                    | Cable length:<br>20m max. <sup>*4</sup> |

\*1 All GP3000 models except AGP-3302B

\*2 All ST models except AST-3211A and AST-3302B

\*3 "DD" represents cable lengths.

- \*4 When using the CutyAxis3 series, make the length of each cable 10m max.
- \*5 All GP3000 models except GP-3200 series and AGP-3302B
- \*6 Only the COM port which can communicate by RS-422/485 (2 wire) can be used. (Except PE-4000B, PS5000) <sup>(2)</sup> "■ IPC COM Port" (page 5)
- \*7 Except GP-4203T
- \*8 All GP4000 models except GP-4100 Series, GP-4\*01TM, GP-Rear Module, GP-4201T and GP-4\*03T
- \*9 Except SP-5B00
- \*10 When using a Terminal Block Conversion Adapter (CA3-ADPTRM-01) instead of the RS-422 Terminal Block Conversion Adapter, refer to Cable Diagram 4A.

#### 4A)

1:1 Connection

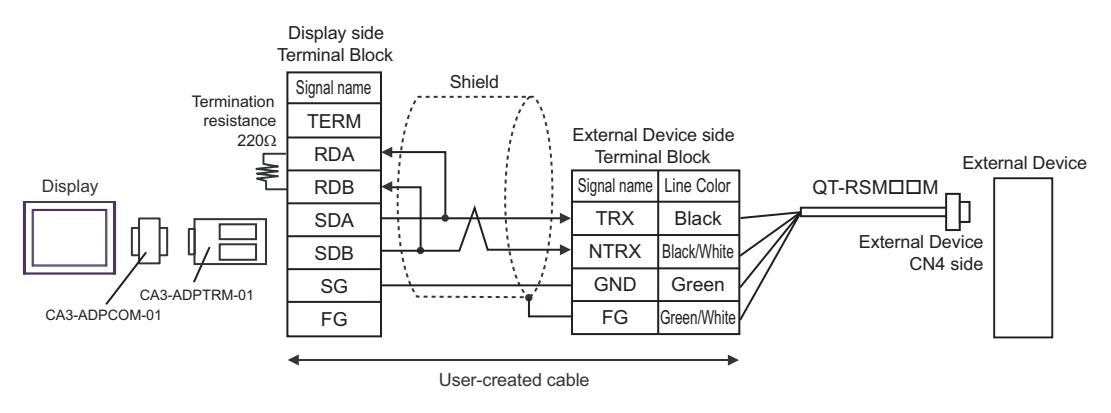

• 1:n Connection

NOTE

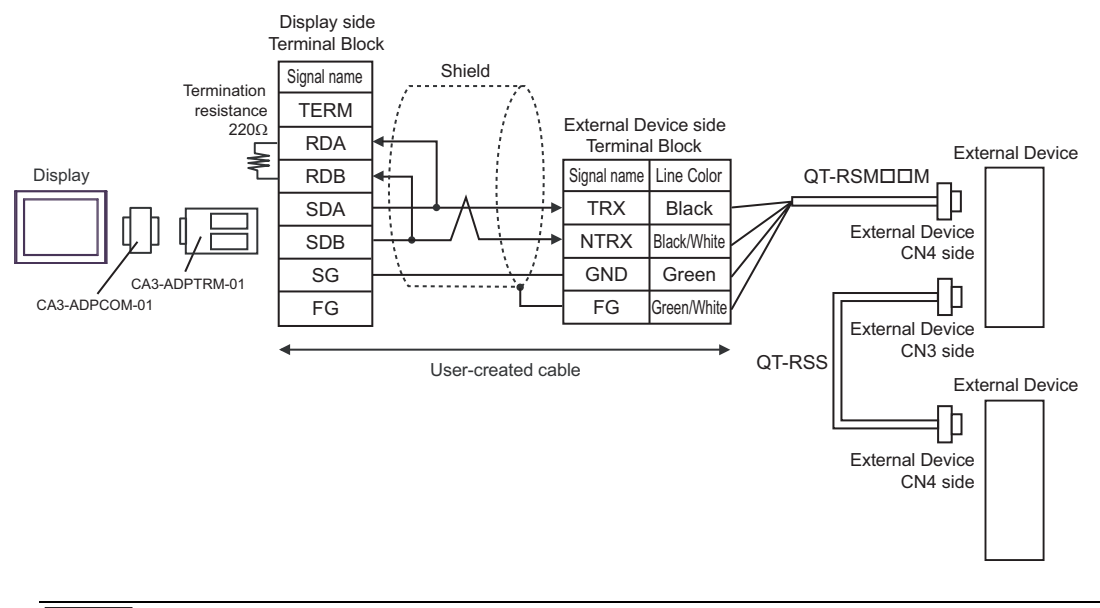

• Short-circuit the CN3's 6 pin (RT) and the 2 pin (NTRX) of the terminated External Device so that 220Ω termination resistance is activated.

#### 4B)

• 1:1 Connection

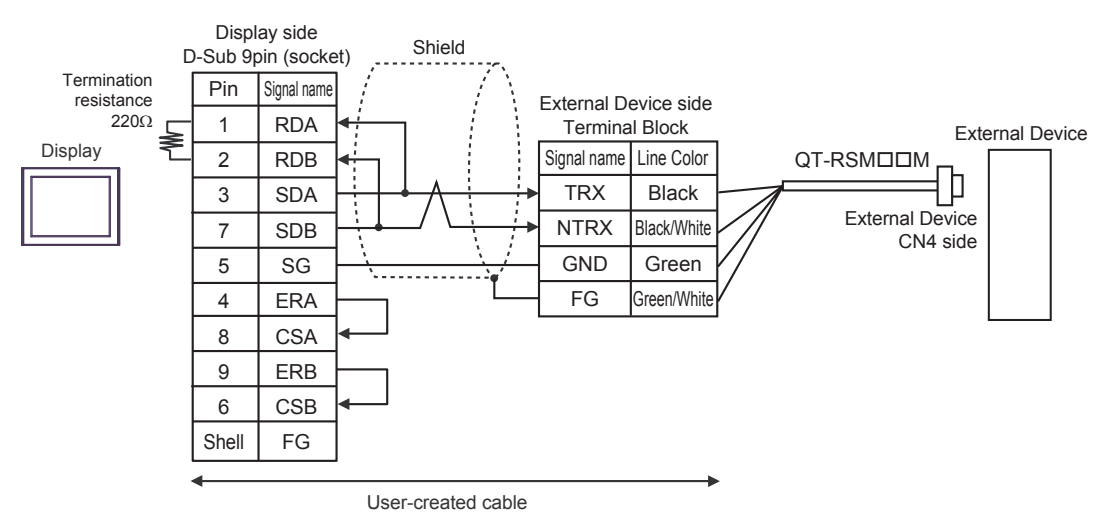

1:n Connection

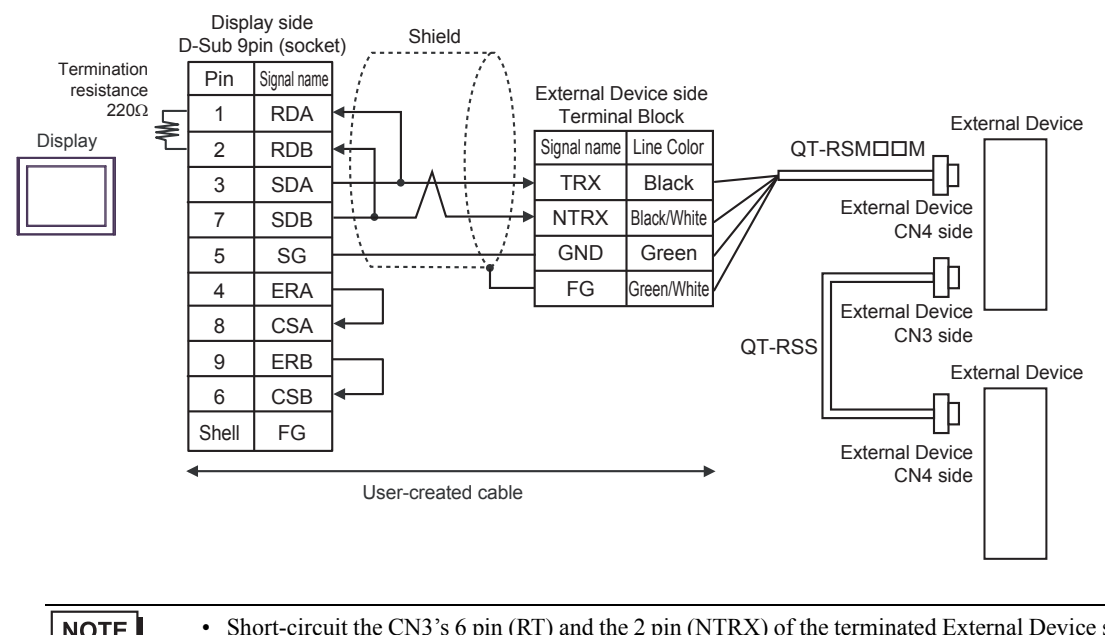

NOTE

Short-circuit the CN3's 6 pin (RT) and the 2 pin (NTRX) of the terminated External Device so that  $220\Omega$  termination resistance is activated.

## 4C)

• 1:1 Connection

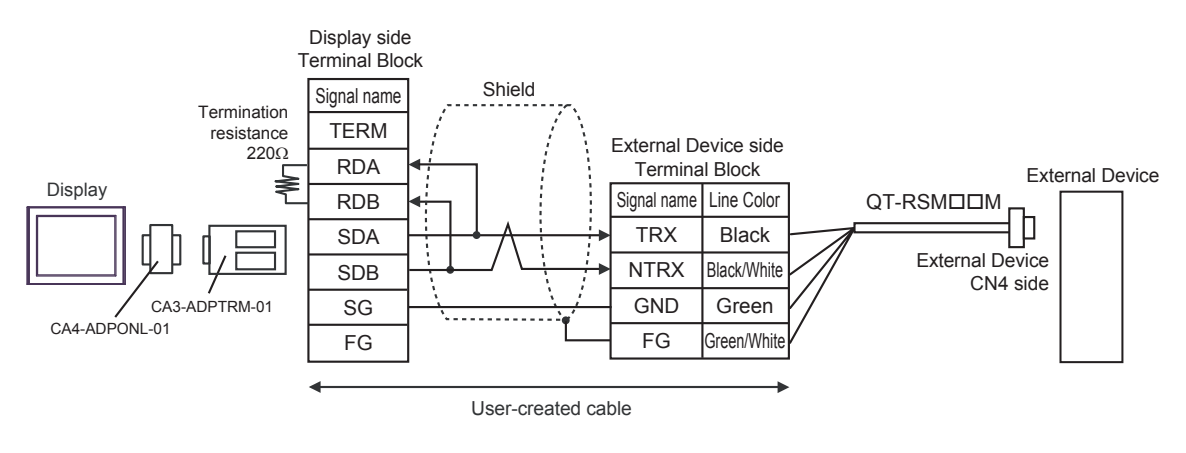

• 1:n Connection

NOTE

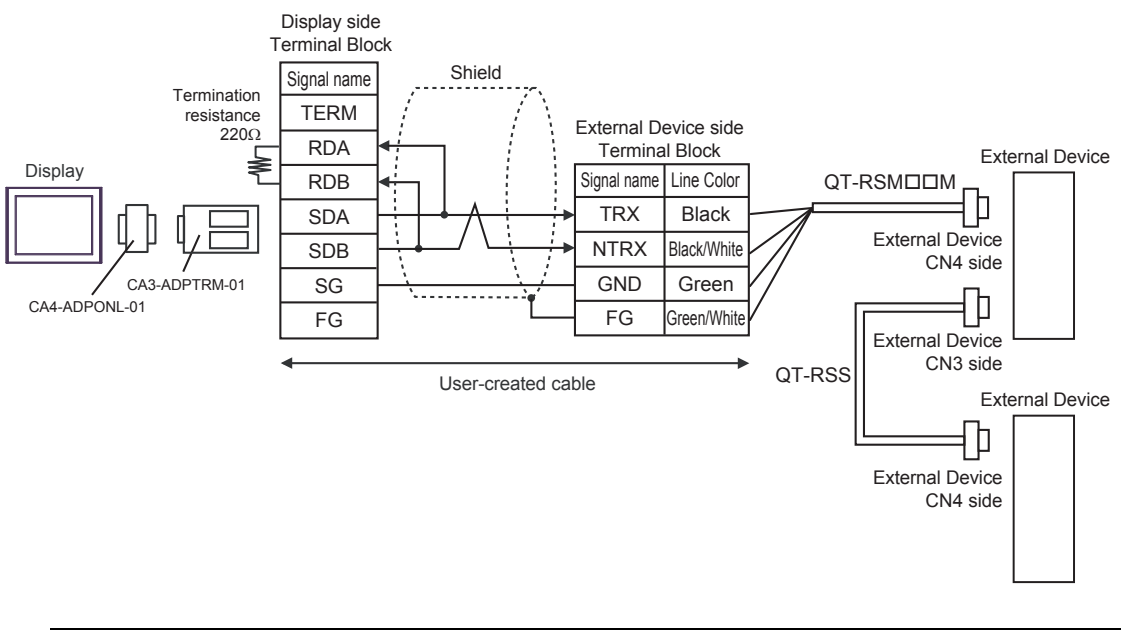

 Short-circuit the CN3's 6 pin (RT) and the 2 pin (NTRX) of the terminated External Device so that 220Ω termination resistance is activated.

#### 4D)

• 1:1 Connection

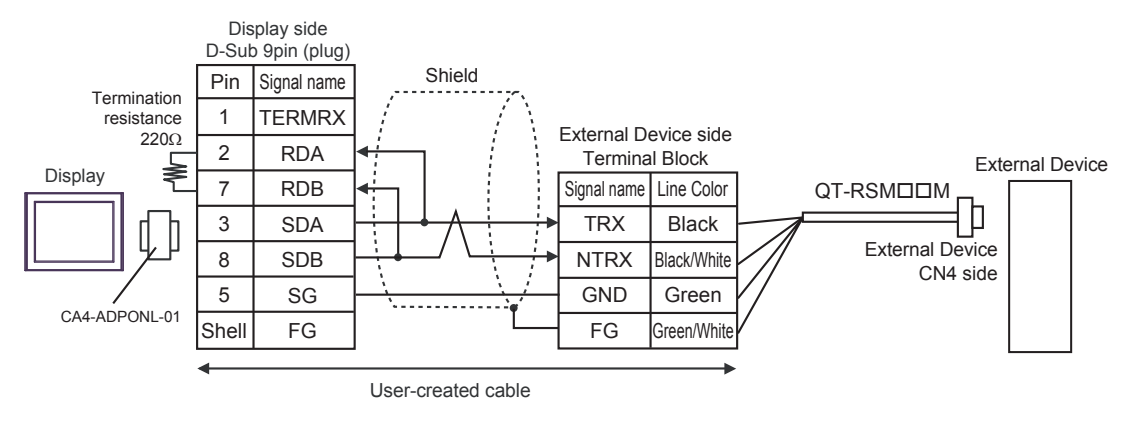

• 1:n Connection

NOTE

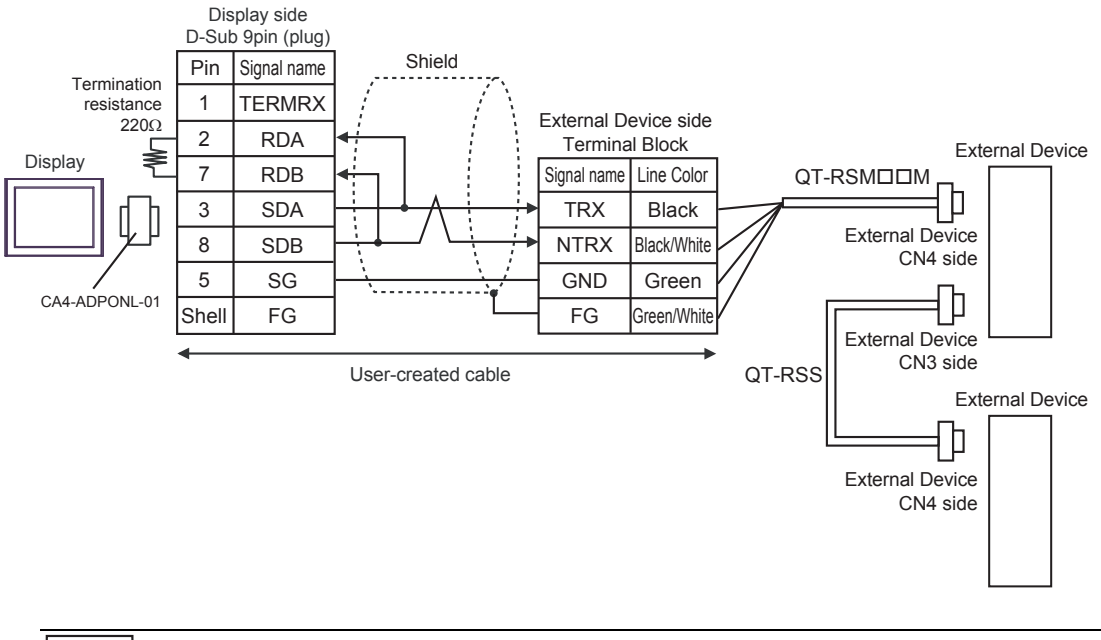

 Short-circuit the CN3's 6 pin (RT) and the 2 pin (NTRX) of the terminated External Device so that 220Ω termination resistance is activated.

#### 4E)

• 1:1 Connection

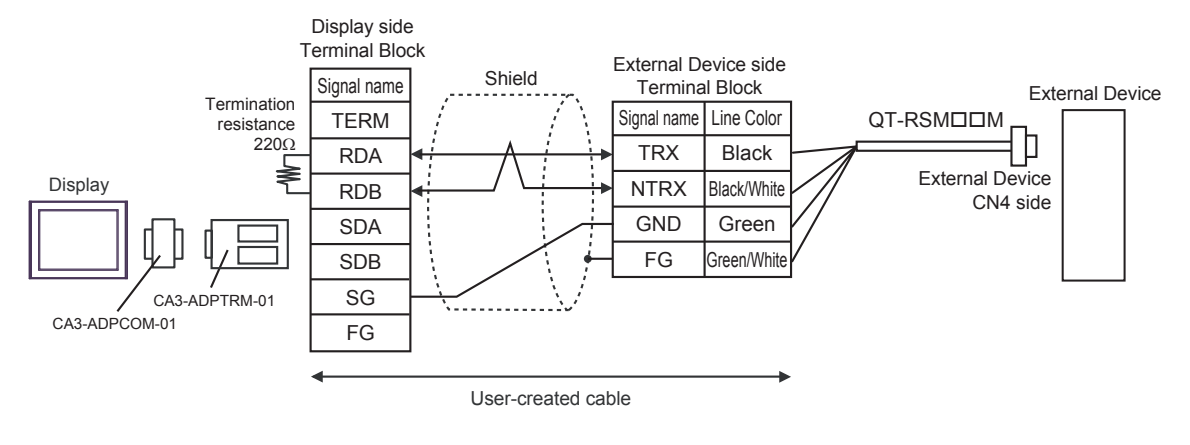

• 1:n Connection

NOTE

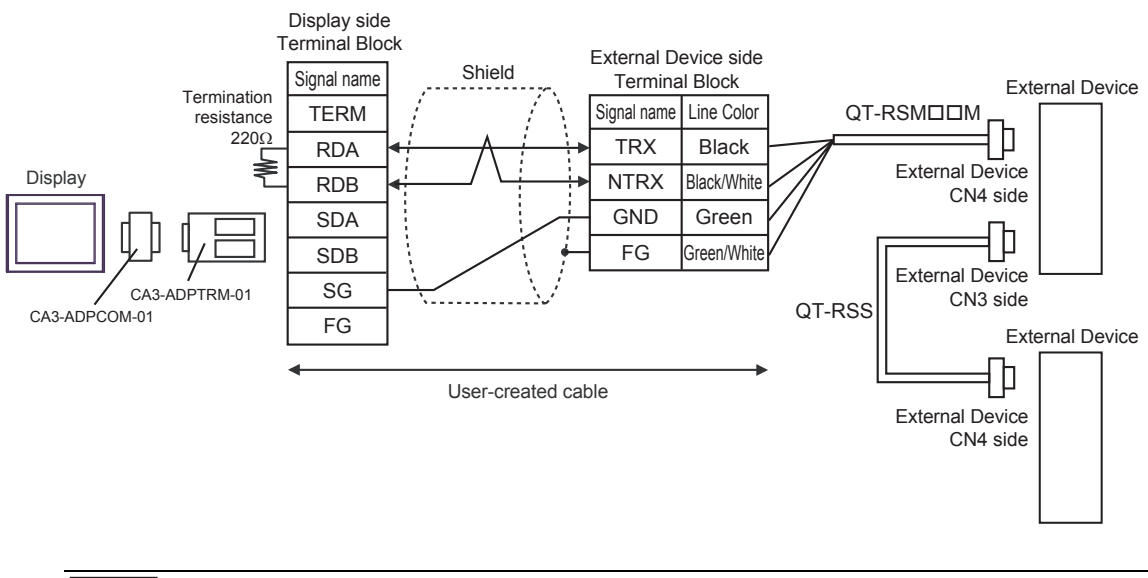

• Short-circuit the CN3's 6 pin (RT) and the 2 pin (NTRX) of the terminated External Device so that  $220\Omega$  termination resistance is activated.

#### 4F)

• 1:1 Connection

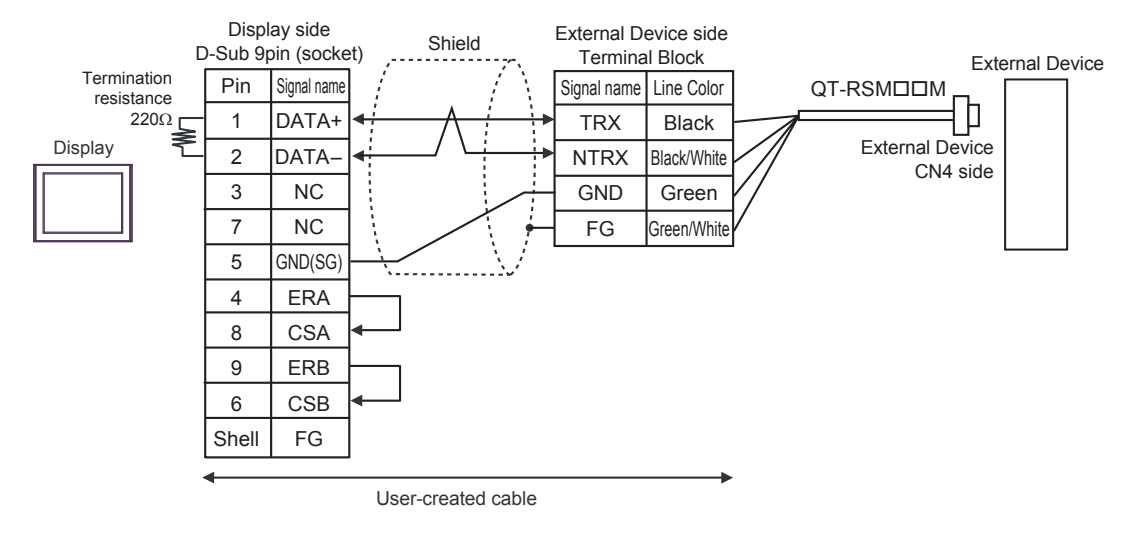

1:n Connection

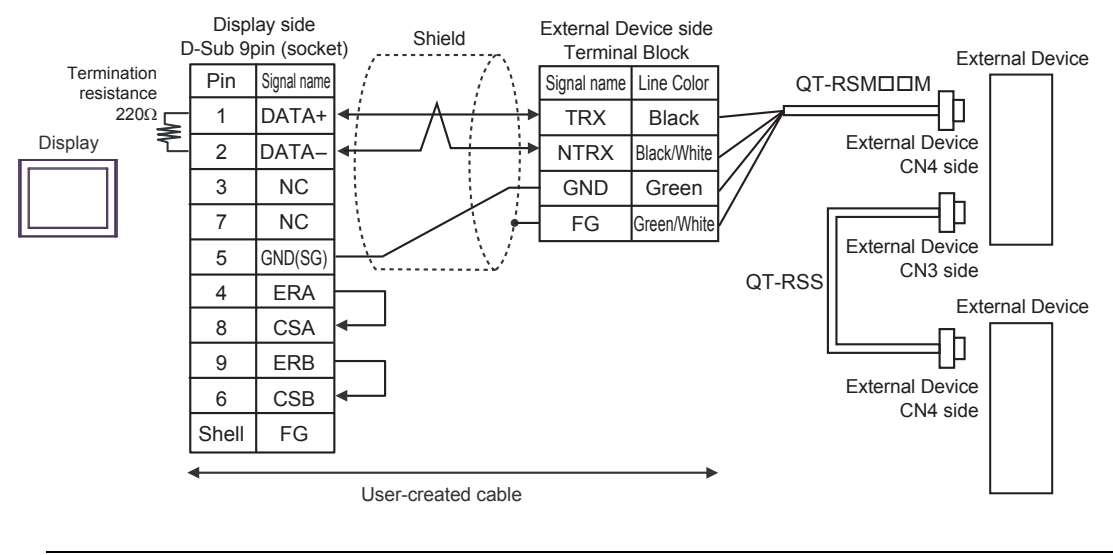

• Short-circuit the CN3's 6 pin (RT) and the 2 pin (NTRX) of the terminated External Device so that 220Ω termination resistance is activated.

#### 4G)

1:1 Connection

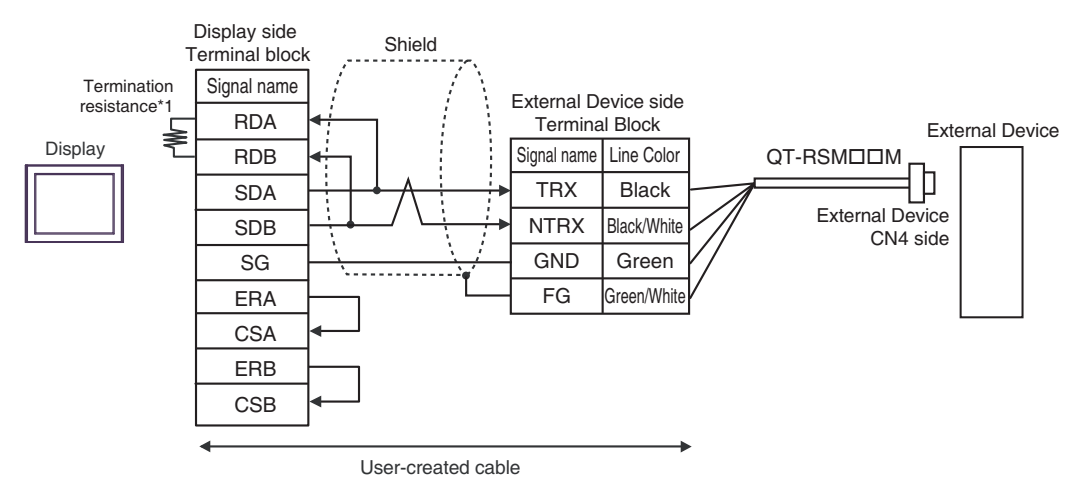

#### 1:n Connection

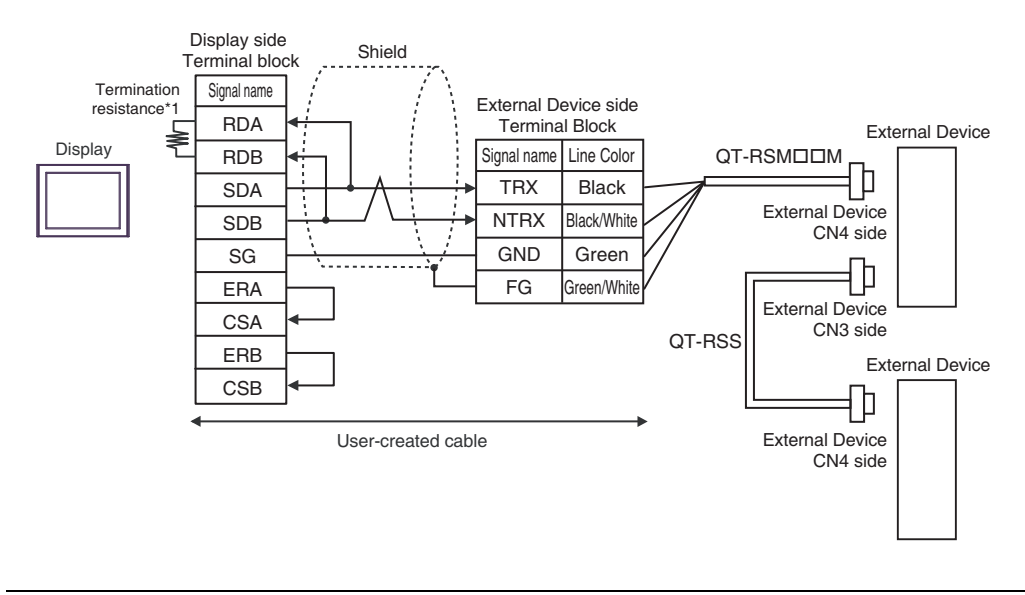

NOTE
Short-circuit the CN3's 6 pin (RT) and the 2 pin (NTRX) of the terminated External Device so that 220Ω termination resistance is activated.

\*1 The resistance in the Display is used as the termination resistance. Set the value of the DIP Switch on the rear of the Display as shown in the table below.

| DIP Switch No. | Set Value |
|----------------|-----------|
| 1              | OFF       |
| 2              | OFF       |
| 3              | OFF       |
| 4              | ON        |

#### 4H)

• 1:1 Connection

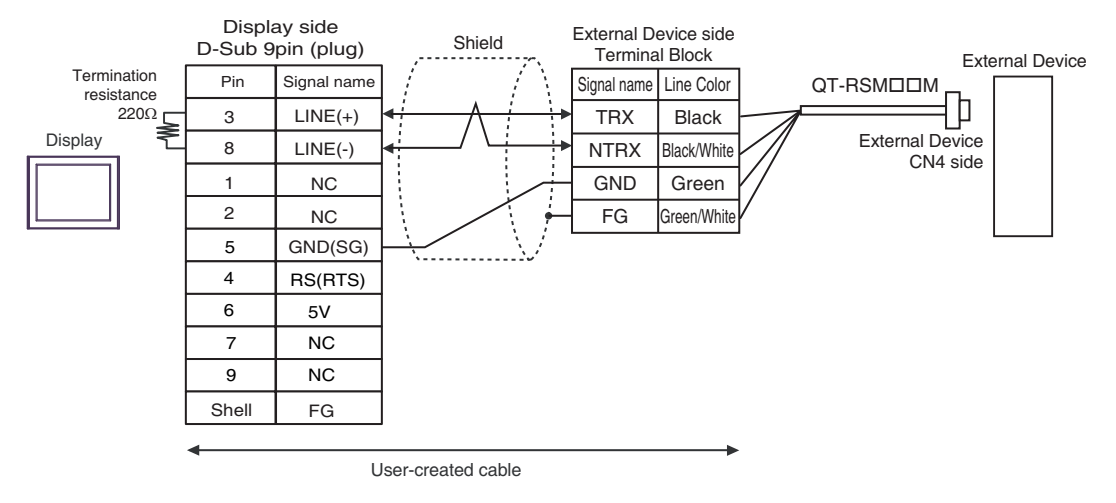

• 1:n Connection

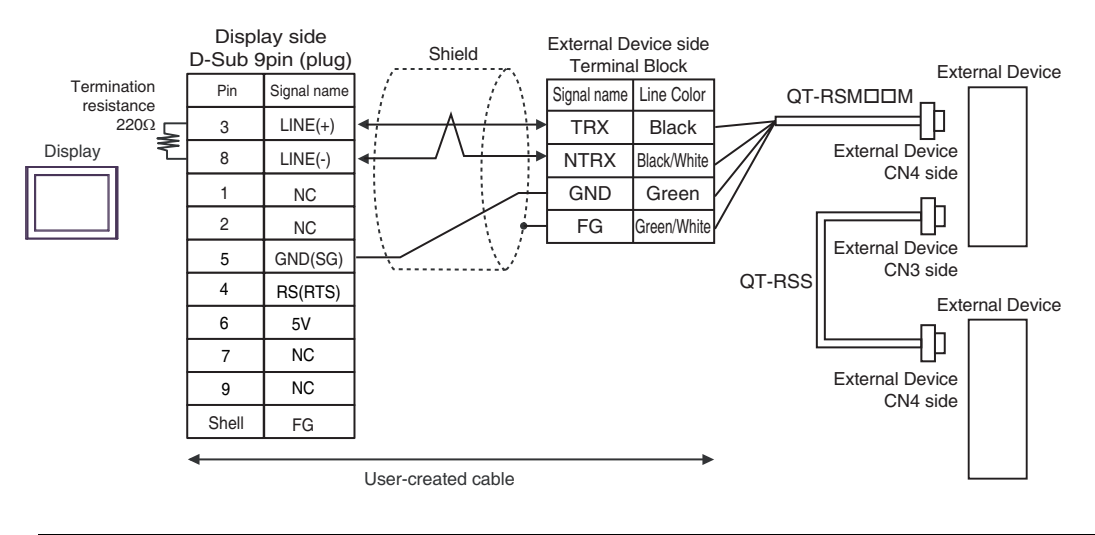

| IMPORTANT | • The 5V output (Pin #6) on the Display is the power for the Siemens AG's PROFIBUS connector. Do not use it for other devices. |
|-----------|----------------------------------------------------------------------------------------------------|
|           |                                                                                                    |
| NOTE      | • Short-circuit the CN3's 6 pin (RT) and the 2 pin (NTRX) of the terminated External Device so                                 |
|           | that $220\Omega$ termination resistance is activated                                                                           |
|           | • In COM on the GP-4107, the SG and FG terminals are isolated.                                                                 |

#### 4I)

• 1:1 Connection

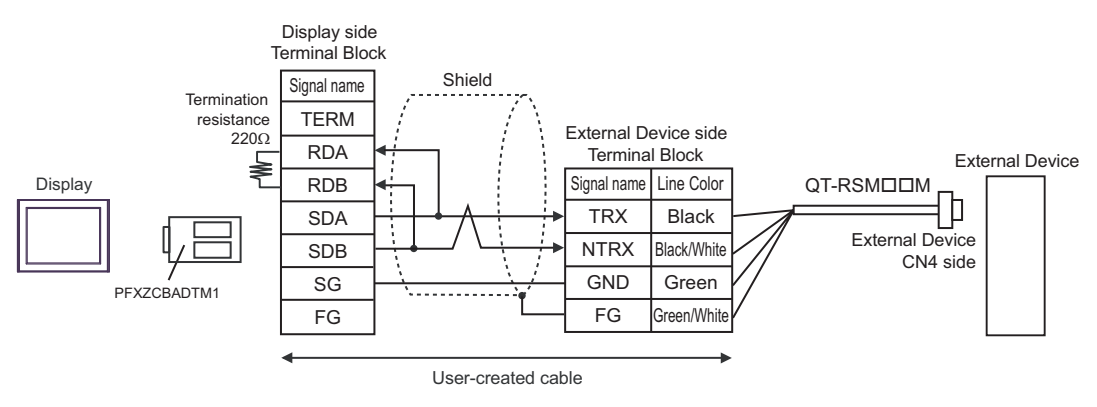

• 1:n Connection

NOTE

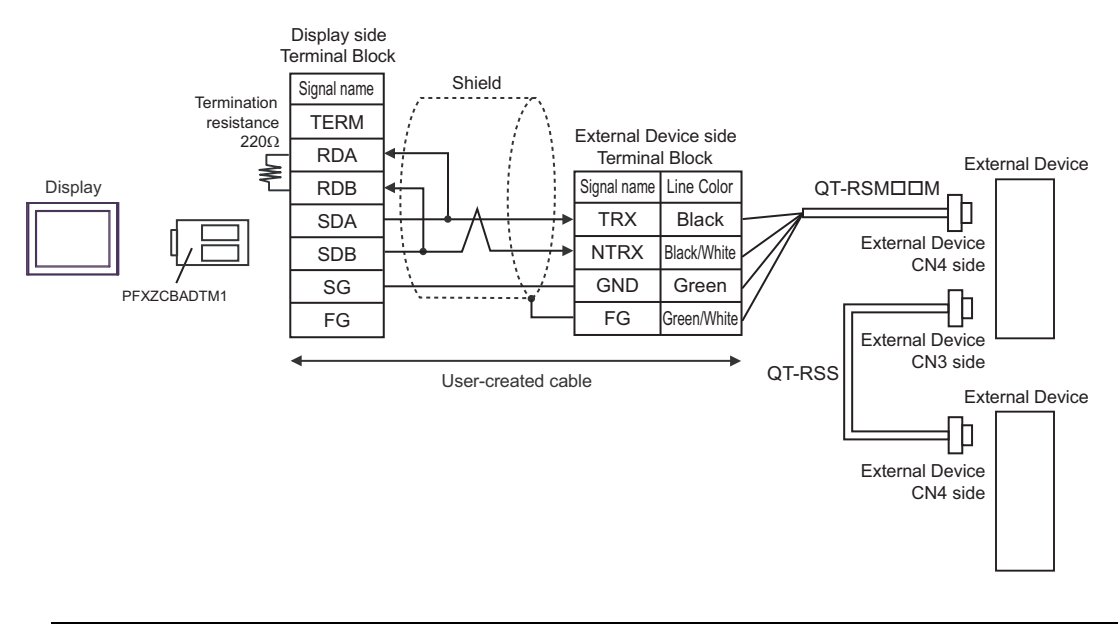

• Short-circuit the CN3's 6 pin (RT) and the 2 pin (NTRX) of the terminated External Device so that 220Ω termination resistance is activated.

### 4J)

• 1:1 Connection

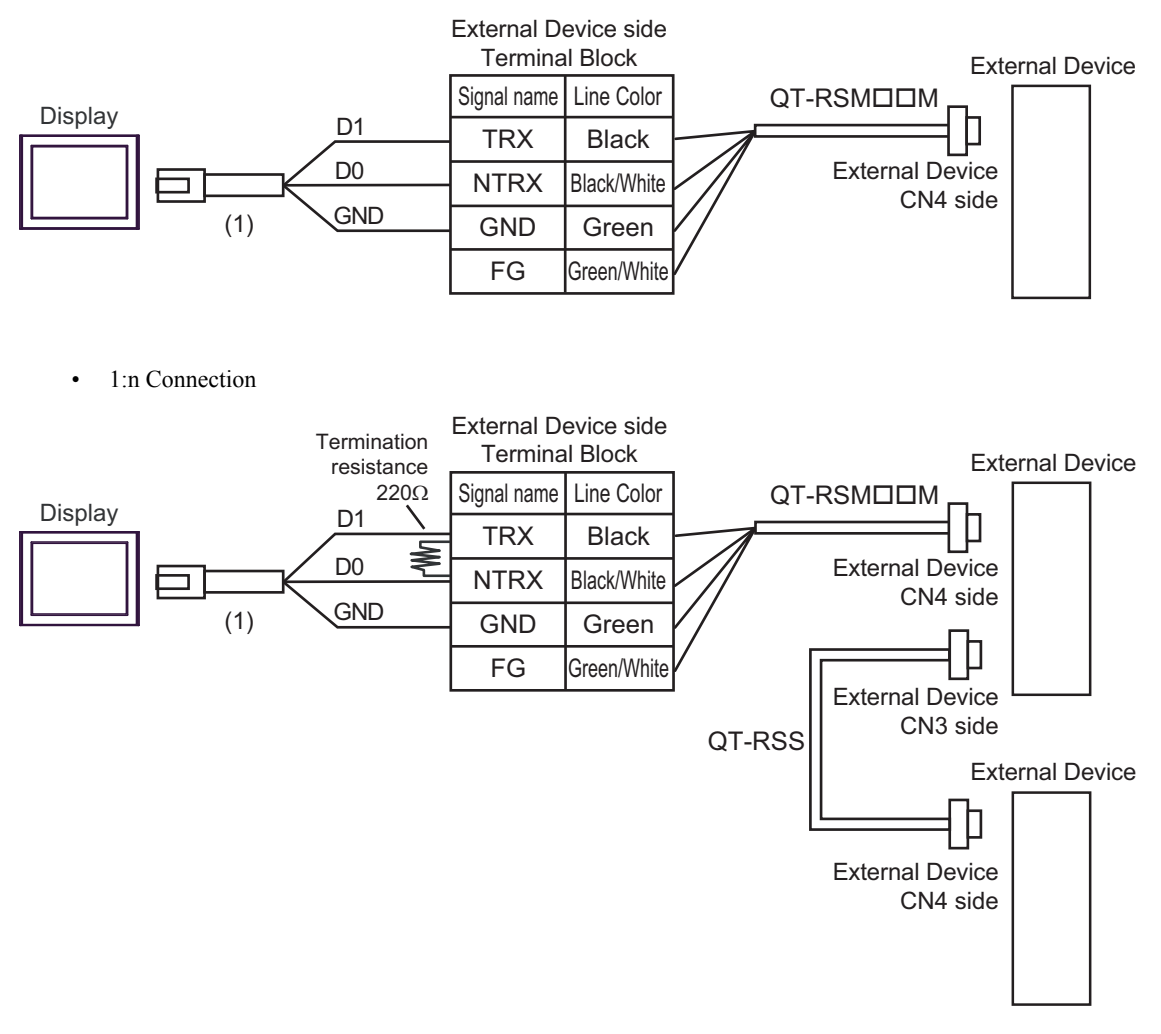

## NOTE

• Short-circuit the CN3's 6 pin (RT) and the 2 pin (NTRX) of the terminated External Device so that  $220\Omega$  termination resistance is activated.

| Number | Name                                                | Notes |
|--------|-----------------------------------------------------|-------|
| (1)    | RJ45 RS-485 Cable (5m) by Pro-face<br>PFXZLMCBRJR81 |       |

#### 4K)

• 1:1 Connection

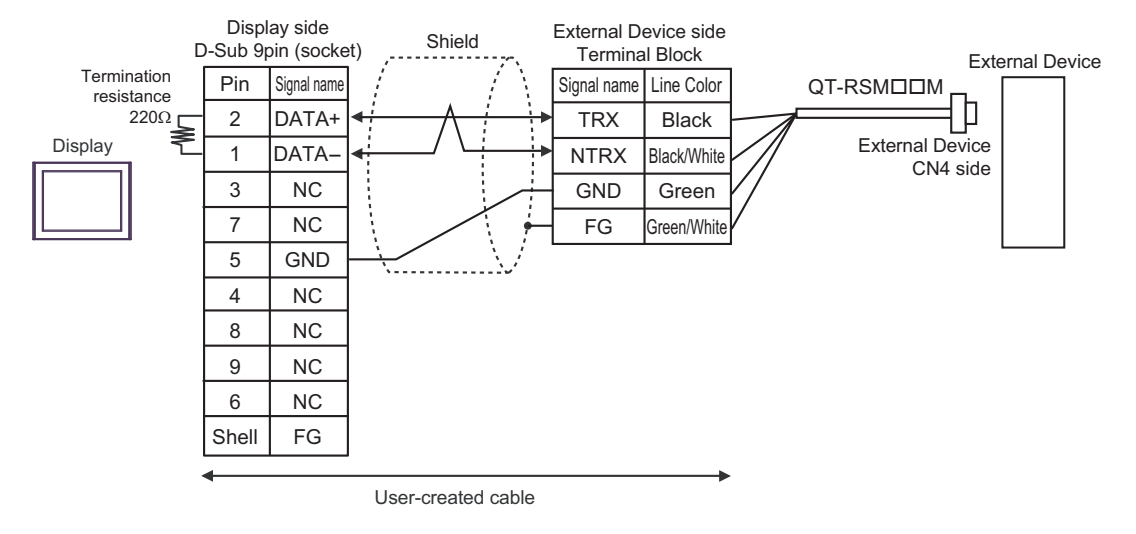

1:n Connection

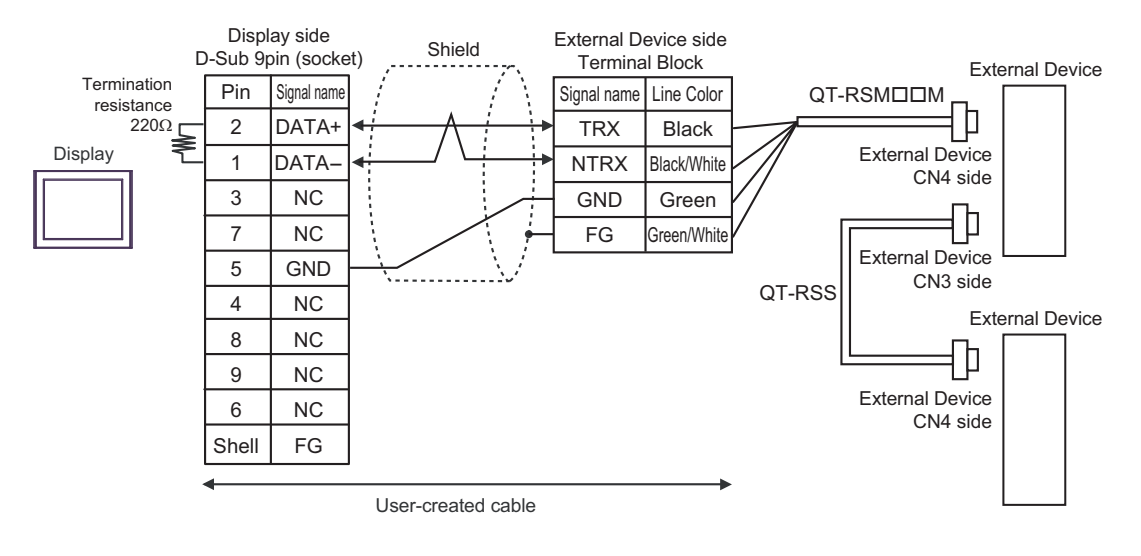

## NOTE

• Short-circuit the CN3's 6 pin (RT) and the 2 pin (NTRX) of the terminated External Device so that  $220\Omega$  termination resistance is activated.

# 6 Supported Devices

The following table shows the range of supported device addresses.

## 6.1 CutyAxis2 series

Thi

This address can be specified as system data area.

| Device                          | Bit Address                                                                              | Word Address                                                          | 32bits | Notes  |
|---------------------------------|------------------------------------------------------------------------------------------|-----------------------------------------------------------------------|--------|--------|
| Parameter                       | P000.00 - P046.31                                                                        | P000 - P046                                                           |        | *1 *2  |
| Point Table                     | PT00000.00 - PT00009.31<br>PT00100.00 - PT00109.31<br>:<br>PT00700.00 - PT00709.31       | PT00000 - PT00009<br>PT00100 - PT00109<br><br>PT00700 - PT00709       |        | *1*3   |
| Point Table (Continuation)      | PTC00000.00 - PTC00009.31<br>PTC00100.00 - PTC00109.31<br>:<br>PTC00700.00 - PTC00709.31 | PTC00000 - PTC00009<br>PTC00100 - PTC00109<br><br>PTC00700 - PTC00709 | _      | *1*4*5 |
| Monitor                         | M00.00 - M17.31                                                                          | M00 - M17                                                             |        | *1*6   |
| IO monitor                      | IO0.00 - IO0.31                                                                          | IO                                                                    |        | *1*6*7 |
| Alarm                           | ALM0.00 - ALM8.15                                                                        | ALM0 - ALM8                                                           |        | *6*5   |
| Mechanical Origin<br>Rewriting  | -                                                                                        | ZSET                                                                  | _      | *1*5*8 |
| Positional Error Counter<br>Set | -                                                                                        | ESET                                                                  | -      | *1*5*8 |
| Point Table Selection           | -                                                                                        | PNT                                                                   |        | *5*8   |
| Emergency Stop                  | -                                                                                        | EMC                                                                   |        | *5*8   |
| JOG Operation                   | -                                                                                        | JOG                                                                   |        | *5*8   |
| Teaching                        | -                                                                                        | TDIN                                                                  | TL/H   | *5*8   |
| Alarm Reset                     | -                                                                                        | ARST                                                                  |        | *5*8   |
| Alarm History Clear             | -                                                                                        | HCL                                                                   |        | *5*8   |
| CPU Reset                       | -                                                                                        | RESET                                                                 |        | *5*8   |
| EEPROM Writing                  | -                                                                                        | FLASH                                                                 |        | *5*8   |
| Servo ON/OFF                    | SV                                                                                       | -                                                                     |        | *5*8   |
| Point Table Start ON /<br>OFF   | STR                                                                                      | -                                                                     |        | *5*8   |
| ZRTN Start-ON/OFF               | ZSTR                                                                                     | -                                                                     |        | *5*8   |
| Zero Slowdown LS ON/<br>OFF     | DEC                                                                                      | -                                                                     | -      | *5*8   |
| Input Branch ON/OFF             | EXIN                                                                                     | -                                                                     | ]      | *5*8   |
| HOLD-ON / HOLD-OFF              | HOLD                                                                                     | -                                                                     | ]      | *5*8   |
| Single-Block ON/OFF             | SBK                                                                                      | -                                                                     |        | *5*8   |

\*1 32-bit device.

- \*2 Usable parameter differs depending on the External Device. Refer to your External Device manual for details.
- \*3 Device address designation:

РТ<u>ООО</u>ОО

Point-table setting item list: 00 to 09 Point-table number: 000 to 007

\*4 Device address designation:

РТС<u>ППП</u>П

Point-table setting item list: 00 to 09 Point-table number: 000 to 007

- \*5 In Point Table (Continuation) Device, reading and writing for the continuous addresses that extend from one point table number range to another can be specified.
- \*6 Write disabled.
- \*7 Command is assigned to each device. Refer to the table on the next page for the corresponding device and command.
- \*8 Read disabled.

| Device    | Setting Value   | Command | Function                    |  |
|-----------|-----------------|---------|-----------------------------|--|
| IO        | -               | IO      | The Status of IO            |  |
| ALM0-ALM8 | -               | ALM     | Alarm Occurrence Situation  |  |
| PNT       | Point table No. | PNT     | Point Table Selection       |  |
| EMC       | 0               | EMCON   | Emergency Stop ON           |  |
| LIVIC     | 1 or more       | EMCOFF  | Emergency Stop OFF          |  |
|           | 0               | PJOG    | Forward JOG                 |  |
| JOG       | 1               | NJOG    | Reverse JOG                 |  |
|           | 2 or more       | JOGOFF  | Suspending JOG operation    |  |
| ZSET      | Setting value   | ZSET    | Mechanical Origin Rewriting |  |
| ESET      | Setting value   | ESET    | Position Error Counter Set  |  |
| TDIN      | Arbitrary value | TDIN    | Teaching                    |  |
| ARST      | Arbitrary value | ARST    | Alarm Reset                 |  |
| HCL       | Arbitrary value | HCL     | Alarm History Clear         |  |
| RESET     | Arbitrary value | RESET   | CPU Reset                   |  |
| FLASH     | Arbitrary value | FLASH   | EEPROM Writing              |  |
| SV        | SET             | SVON    | Servo ON                    |  |
| 51        | RESET           | SVOFF   | Servo OFF                   |  |
| STR       | SET             | STRON   | Point Table Start ON        |  |
| SIK       | RESET           | STROFF  | Point Table Start OFF       |  |
| ZSTR      | SET             | ZSTRON  | ZRTN Start ON               |  |
| LOIN      | RESET           | ZSTROFF | ZRTN Start OFF              |  |
| DEC       | SET             | DECON   | Zero Slowdown LS ON         |  |
| DEC       | RESET           | DECOFF  | Zero Slowdown LS OFF        |  |
| FYIN      | SET             | EXINON  | Input Branch ON             |  |
| EAIN      | RESET           | EXINOFF | Input Branch OFF            |  |
| HOLD      | SET             | HOLDON  | HOLD-ON                     |  |
|           | RESET           | HOLDOFF | HOLD-OFF                    |  |
| SBK       | SET             | SBKON   | Single-Block On             |  |
|           | RESET           | SBKOFF  | Single-Block OFF            |  |

## Corresponding Device and Command

NOTE

• You can only set the Read Area Size for the system area available to use in the External Device. Please refer to the GP Pro-EX Reference Manual for Read Area Size.

Cf. GP Pro-EX Reference Manual "LS Area (Direct Access Method Area)"

• Refer to the precautions on manual notation for icons in the table.

"Manual Symbols and Terminology"

6.2 Si2 series/CutyAxis3 series

This address can be specified as system data area.

| Device                          | Bit Address                                                                                                    | Word Address | 32bits | Notes  |
|---------------------------------|----------------------------------------------------------------------------------------------------|--------------|--------|--------|
| Parameter<br>(Si2 series)       | P000.00 - P076.31                                                                                                    | P000 - P076  |        | *1*2   |
| Parameter<br>(CutyAxis3 series) | P000.00 - P079.31                                                                                                    | P000 - P079  |        | *1*2   |
| Point Table                     | PT00000.00 - PT00012.31     PT00000 - PT00012       PT00100.00 - PT00112.31     PT00100 - PT00112           PT25500.00 - PT25512.31     PT25500 - PT25512 |              |        | *1*3   |
| Point Table (Continuation)      | Point Table (Continuation)<br>PTC25500.00 - PTC25512.31 PTC25500 - P<br>PTC25500.00 - PTC25512.31 PTC25500 - P                                            |              | -      | *1*4*5 |
| Monitor<br>(Si2 series)         | M00.00 - M16.31                                                                                                    | M00 - M16    |        | *1*6   |
| Monitor<br>(CutyAxis3 series)   | M00.00 - M20.31                                                                                                    | M00 - M20    |        | *1*6   |
| IO monitor                      | IO0.00 - IO0.31                                                                                                    | IO           |        | *1*6*7 |
| Alarm                           | ALM0.00 - ALM8.15                                                                                                    | ALM0 - ALM8  | [L/H]  | *6*7   |
| Mechanical Origin<br>Rewriting  | -                                                                                                    | ZSET         |        | *1*7*8 |
| Positional Error Counter<br>Set | -                                                                                                    | ESET         | -      | *1*7*8 |
| Point Table Selection           | -                                                                                                    | PNT          |        | *7*8   |
| Torque Selection ON/OFF         | -                                                                                                    | TSEL         |        | *7*8   |
| Emergency Stop                  | -                                                                                                    | - EMC        |        | *7*8   |
| JOG Operation                   | -                                                                                                    | JOG          |        | *7*8   |
| STEP Feed                       | -                                                                                                    | STEP         |        | *7*8   |
| Teaching                        | -                                                                                                    | TDIN         |        | *7*8   |
| Alarm Reset                     | -                                                                                                    | - ARST       |        | *7*8   |
| Alarm History Clear             | -                                                                                                    | HCL          |        | *7*8   |
| CPU Reset                       | Reset - RESET                                                                                                    |              |        | *7*8   |
| Forque Peak Reset -             |                                                                                                    | TRST         |        | *7*8   |
| EEPROM Writing                  | -                                                                                                    | - FLASH      |        | *7*8   |
| Point Table Start-ON Edge       | -                                                                                                    | STRP         |        | *7*8   |
| ZRTN Start-ON Edge              | -                                                                                                    | ZSTRP        | ]      | *7*8   |
| Operation Stop                  | -                                                                                                    | STOP         | ]      | *7*8   |

Continued on the next page.

| Device                        | Bit Address | Word Address | 32bits | Notes |
|-------------------------------|-------------|--------------|--------|-------|
| Servo ON/OFF                  | SV          | -            |        | *7*8  |
| Point Table Start ON /<br>OFF | STR         | -            |        | *7*8  |
| ZRTN Start-ON/OFF             | ZSTR        | -            |        | *7*8  |
| Zero Slowdown LS ON/<br>OFF   | DEC         | -            | -      | *7*8  |
| Input Branch ON/OFF           | EXIN1-EXIN3 | -            |        | *7*8  |
| HOLD-ON / HOLD-OFF            | HOLD        | -            |        | *7*8  |
| Single-Block ON/OFF           | SBK         | -            |        | *7*8  |
| M-Completion ON/OFFM          | MFIN        | -            |        | *7*8  |
| Resolution Selection          | RSEL        | -            |        | *7*8  |

\*1 32-bit device.

- Usable parameter differs depending on the External Device. \*2 Refer to your External Device manual for details.
- \*3 Device address designation:

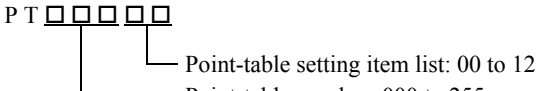

- Point-table number: 000 to 255

Device address designation: \*4

РТС<u>ППП</u>П

Point-table setting item list: 00 to 12 Point-table number: 000 to 255

- \*5 In Point Table (Continuation) Device, reading and writing for the continuous addresses that extend from one point table number range to another can be specified.
- \*6 Write disabled.
- \*7 Command is assigned to each device. Refer to the table on the next page for the corresponding device and command.
- Read disabled. \*8

## Corresponding Device and Command

| Device    | Setting Value   | Command  | Function                                                                                              |
|-----------|-----------------|----------|----------------------------------------------------------------------------------------------------|
| 10        | -               | IO2      | The Status of IO                                                                                      |
| ALM0-ALM8 | -               | ALM      | Alarm Occurrence Situation                                                                            |
| ZSET      | Setting value   | ZSET     | Mechanical Origin Rewriting                                                                           |
| ESET      | Setting value   | ESET     | Position Error Counter Set                                                                            |
| PNT       | Point table No. | PNT      | Point Table Selection                                                                                 |
|           | 0               | TSELON 0 | Torque selection 0                                                                                    |
|           | 1               | TSELON 1 | Torque selection 1                                                                                    |
|           | 2               | TSELON 2 | Torque selection 2                                                                                    |
| IJEL      | 3               | TSELON 3 | Torque selection 3                                                                                    |
|           | 4               | TSELON 4 | Torque selection 4                                                                                    |
|           | 5 or more       | TSELOFF  | Torque selection OFF                                                                                  |
| EMC       | 0               | EMCON 0  | Emergency stop by servo-free<br>(Si2 series)<br>Emergency stop by dynamic brake<br>(CutyAxis3 series) |
|           | 1               | EMCON 1  | Emergency stop by servo-free                                                                          |
|           | 2               | EMCON 2  | Emergency stop by control damping                                                                     |
|           | 3 or more       | EMCOFF   | Emergency stop OFF                                                                                    |
|           | 0               | PJOG     | Forward JOG                                                                                           |
| JOG       | 1               | NJOG     | Reverse JOG                                                                                           |
|           | 2 or more       | JOGOFF   | Suspending JOG operation                                                                              |
|           | 0               | STEPON 0 | Step Feed 0                                                                                           |
|           | 1               | STEPON 1 | Step Feed 1                                                                                           |
| STEP      | 2               | STEPON 2 | Step Feed 2                                                                                           |
|           | 3               | STEPON 3 | Step Feed 3                                                                                           |
|           | 4 or more       | STEPOFF  | Suspending Step feed operation                                                                        |
| TDIN      | Arbitrary value | TDIN     | Teaching                                                                                              |
| ARST      | Arbitrary value | ARST     | Alarm Reset                                                                                           |
| HCL       | Arbitrary value | HCL      | Alarm History Clear                                                                                   |
| RESET     | Arbitrary value | RESET    | CPU Reset                                                                                             |
| TRST      | Arbitrary value | TRST     | Torque Peak Reset                                                                                     |
| FLASH     | Arbitrary value | FLASH    | EEPROM Writing                                                                                        |
| STRP      | Arbitrary value | STRP     | Point Table Start-ON Edge                                                                             |
| ZSTRP     | Arbitrary value | ZSTRP    | ZRTN Start-ON Edge                                                                                    |
| STOP      | Arbitrary value | STOP     | Operation Stop                                                                                        |
| SV        | SET             | SVON     | Servo ON                                                                                              |
| 01        | RESET           | SVOFF    | Servo OFF                                                                                             |
| STR       | SET             | STRON    | Point Table Start ON                                                                                  |
| ont       | RESET           | STROFF   | Point Table Start OFF                                                                                 |
| 7STR      | SET             | ZSTRON   | ZRTN Start ON                                                                                         |
| 2010      | RESET           | ZSTROFF  | ZRTN Start OFF                                                                                        |
| DEC       | SET             | DECON    | Zero Slowdown LS ON                                                                                   |
|           | RESET           | DECOFF   | Zero Slowdown LS OFF                                                                                  |
| FXIN1     | SET             | EXINON1  | Input Branch 1 ON                                                                                     |
|           | RESET           | EXINOFF1 | Input Branch 1 OFF                                                                                    |
| FXIN2     | SET             | EXINON2  | Input Branch 2 ON                                                                                     |
|           | RESET           | EXINOFF2 | Input Branch 2 OFF                                                                                    |

| Device | Setting Value | Command  | Function                 |
|--------|---------------|----------|--------------------------|
| EXIN3  | SET           | EXINON3  | Input Branch 3 ON        |
|        | RESET         | EXINOFF3 | Input Branch 3 OFF       |
| ногр   | SET           | HOLDON   | HOLD-ON                  |
| HOLD   | RESET         | HOLDOFF  | HOLD-OFF                 |
| SBK    | SET           | SBKON    | Single-Block On          |
|        | RESET         | SBKOFF   | Single-Block OFF         |
| MFIN   | SET           | MFINON   | M-Completion ON          |
|        | RESET         | MFINOFF  | M-Completion OFF         |
| RSFI   | SET           | RSELON   | Resolution selection ON  |
|        | RESET         | RSELOFF  | Resolution selection OFF |

### NOTE

• You can only set the Read Area Size for the system area available to use in the External Device. Please refer to the GP Pro-EX Reference Manual for Read Area Size.

Cf. GP Pro-EX Reference Manual "LS Area (Direct Access Method Area)"

• Refer to the precautions on manual notation for icons in the table.

"Manual Symbols and Terminology"

# 7 Device Code and Address Code

Use device code and address code when you set "Device Type & Address" for the address type of the data display or other devices.

## 7.1 CutyAxis2 series

| Device                       | Device Name | Device Code<br>(HEX) | Address Code                                                 |
|------------------------------|-------------|----------------------|--------------------------------------------------------------|
| Parameter                    | Р           | 0080                 | Word Address                                                 |
| Point Table                  | РТ          | 0081                 | Point-table number x 100 + Point-<br>table setting item list |
| Piont Table (Continuation)   | РТС         | 0091                 | Point-table number x 10 + Point-table setting item list      |
| Monitor                      | М           | 0082                 | Word Address                                                 |
| IO monitor                   | IO          | 0083                 | Word Address                                                 |
| Alarm                        | ALM         | 0084                 | Word Address                                                 |
| Teaching                     | TDIN        | 0060                 | Word Address                                                 |
| Alarm Reset                  | ARST        | 0061                 | Word Address                                                 |
| Alarm History Clear          | HCL         | 0062                 | Word Address                                                 |
| CPU Reset                    | RESET       | 0063                 | Word Address                                                 |
| EEPROM Writing               | FLASH       | 0064                 | Word Address                                                 |
| Mechanical Origin Rewriting  | ZSET        | 0065                 | Word Address                                                 |
| Positional Error Counter Set | ESET        | 0066                 | Word Address                                                 |
| Point Table Selection        | PNT         | 0067                 | Word Address                                                 |
| Emergency Stop               | EMC         | 0068                 | Word Address                                                 |
| JOG Operation                | JOG         | 0069                 | Word Address                                                 |

## 7.2 Si2 series/CutyAxis3 series

| Device                       | Device Name | Device Code<br>(HEX) | Address Code                                                 |
|------------------------------|-------------|----------------------|--------------------------------------------------------------|
| Parameter                    | Р           | 0080                 | Word Address                                                 |
| Point Table                  | РТ          | 0081                 | Point-table number x 100 + Point-<br>table setting item list |
| Piont Table (Continuation)   | РТС         | 0091                 | Point-table number x 13 + Point-table setting item list      |
| Monitor                      | М           | 0082                 | Word Address                                                 |
| IO monitor                   | IO          | 0083                 | Word Address                                                 |
| Alarm                        | ALM         | 0084                 | Word Address                                                 |
| Teaching                     | TDIN        | 0060                 | Word Address                                                 |
| Alarm Reset                  | ARST        | 0061                 | Word Address                                                 |
| Alarm History Clear          | HCL         | 0062                 | Word Address                                                 |
| CPU Reset                    | RESET       | 0063                 | Word Address                                                 |
| EEPROM Writing               | FLASH       | 0064                 | Word Address                                                 |
| Mechanical Origin Rewriting  | ZSET        | 0065                 | Word Address                                                 |
| Positional Error Counter Set | ESET        | 0066                 | Word Address                                                 |
| Point Table Selection        | PNT         | 0067                 | Word Address                                                 |
| Emergency Stop               | EMC         | 0068                 | Word Address                                                 |
| JOG Operation                | JOG         | 0069                 | Word Address                                                 |
| Torque Selection ON/OFF      | TSEL        | 006A                 | Word Address                                                 |
| STEP Feed                    | STEP        | 006B                 | Word Address                                                 |
| Address Torque Peak Reset    | TRST        | 006C                 | Word Address                                                 |
| Point Table Start-ON Edge    | STRP        | 006D                 | Word Address                                                 |
| ZRTN Start-ON Edge           | ZSTRP       | 006E                 | Word Address                                                 |
| Operation Stop               | STOP        | 006F                 | Word Address                                                 |
## 8 Error Messages

Error messages are displayed on the Display screen as follows: "No. : Device Name: Error Message (Error Occurrence Area)". Each description is shown below.

| Item                  | Description                                                                                                    |  |
|-----------------------|----------------------------------------------------------------------------------------------------|--|
| No.                   | Error number                                                                                                    |  |
| Device Name           | Name of the External Device where an error has occurred. Device/PLC name is the title of the External Device set with GP Pro-EX. (Initial value [PLC1])                                                                                                    |  |
| Error Message         | Displays messages related to an error that has occurred.                                                                                                    |  |
| Error Occurrence Area | <ul> <li>Displays the IP address or device address of the External Device where an error has occurred, or error codes received from the External Device.</li> <li><b>NOTE</b> <ul> <li>IP address is displayed as "IP address (Decimal): MAC address (Hex)".</li> <li>Device address is displayed as "Address: Device address".</li> <li>Received error codes are displayed as "Decimal [Hex]".</li> </ul> </li> </ul> |  |

## Examples of Error Messages

"RHAA035:PLC1: Error has been responded for device write command (Error Code: 2 [02H])"

NOTE
Refer to your External Device manual for details on received error codes.
Refer to "Display-related errors" in "Maintenance/Troubleshooting Guide" for details on the error messages common to the driver.

## ■ Error Codes Unique to External Device

| Error Code | Description                                                     |  |
|------------|-----------------------------------------------------------------|--|
| 02         | Mechanical Origin Rewriting Failure                             |  |
| 03         | Input Value Outside the Range                                   |  |
| 04         | Input Method Not Selected                                       |  |
| 06         | RESET Failure                                                   |  |
| 07         | Servo-on Failure 1                                              |  |
| 08         | Servo-on Failure 2                                              |  |
| 0A         | Point-Table Command Rule Violation (only Cuty Axis)             |  |
| 0B         | Data number disagreement (only Si servo, version 2.28 or later) |  |

## Error Messages Unique to External Device

| Error Number | Error Message                                                                                 | Description                                                                          |
|--------------|-----------------------------------------------------------------------------------------------|--------------------------------------------------------------------------------------|
| RHxx128      | (Node Name): The Input data is out of range<br>(Address: (Device Address))                    | As for device PT, PNT, if the set value is out of the range, the error will display. |
| RHxx129      | (Node Name): During servo-on, an attempt was made to execute the command [RESET] (CPU reset). | Execute the RESET command during servo ON, the error will display.                   |